# Guide d'utilisateur iConnectData de flotte MasterCard

Mise à jour : 13/12/2013

Les renseignements fournis dans le présent document sont exclusifs et confidentiels, et ne sont destinés qu'aux clients de Comdata. Ils ne doivent pas être reproduits, publiés ou divulgués en tout ou en partie sans l'autorisation écrite préalable de Comdata.

## Table des matières

| Pour commencer :                          | 1 |
|-------------------------------------------|---|
| Commander une nouvelle carte              | 2 |
| Remplacer une carte                       | 4 |
| Rechercher une carte                      | 6 |
| Mettre à jour plusieurs cartes            | 8 |
| Faire la maintenance de carte1            | 0 |
| Rechercher une commande de carte 1        | 5 |
| Faire la maintenance d'ID de véhicule 1   | 6 |
| Faire la maintenance d'ID de titulaire de |   |
| carte1                                    | 9 |
| Trouver un marchand de carburant 2        | 2 |
| Utiliser Smart Buy 2                      | 4 |
| Afficher l'historique des transactions en |   |
| temps réel 2                              | 6 |
| Créer un rapport rapide RapportQ 2        | 8 |
| Rechercher un rapport de facture 3        | 0 |
| Annexe                                    | 4 |

## QUICK STEPS

#### Pour commencer : Ouverture de session

**Remarque :** Il vous faudra la version 8.0 de Microsoft Internet Explorer ou de la dernière version de Mozilla Firefox ou de Google Chrome. Il vous faudra aussi Adobe Reader version 6.01 ou ultérieure pour télécharger les rapports en format PDF.

Ouvrez un navigateur Internet et recherchez www.iconnectdata.com. Enregistrez cette adresse dans vos favoris pour y accéder rapidement.

#### Connectez-vous à iConnectData (ICD)

Entrez votre code d'utilisateur et sélectionnez **Continue (Continuer)**. Si l'image qui vous est présentée est la bonne, entrez votre mot de passe et sélectionnez **Continue (Continuer)**. Si l'image qui vous est présentée n'est pas celle que vous avez sélectionnée, communiquez avec la gestion des risques pour obtenir de l'aide.

**Remarque :** Si vous entrez le mauvais mot de passe trois fois de suite, le système vous verrouille hors de ICD. Sélectionnez **Forgot Password?** (**Mot de passe oublié?**) et suivez les instructions à l'écran pour recevoir un mot de passe temporaire. Vous devez modifier le mot de passe temporaire lors de votre prochaine connexion.

Sélectionnez Forgot User ID? (Code d'utilisateur oublié?) pour recevoir votre code d'utilisateur par courriel.

#### Clé d'image

S'il s'agit de votre première connexion, vous devez sélectionner une Clé d'image et entrer une légende Clé d'image. Donnez à l'image une légende reconnaissable.

Ensuite, sélectionnez trois questions de sécurité et répondez-y. Vos questions et réponses devraient être faciles à retenir. Une fois terminé, on vous dirige vers la page d'accueil de ICD.

## QUICK STEPS

## Commander une nouvelle carte

1. Accédez à la page Card Maintenance (Maintenance des .11 \* Manage Cards cartes) sur la barre de menu MANAGE -**REPORTING** iConnectData (Manage > Cards > Card Detail Order Cards) [(Gestion > Cartes > Commander des cartes)]. Cards Jhn Card Maintenance eCash (Express Cash) Express Check Edit Card Fleet Assets Move Cards Fuel & Networks Transfer Cards Transactions Order Cards վեղ Sélectionnez un ID de 2. client. Une fois Card Maintenance sélectionné, on vous dirige vers la première Account Number: étape de la LV007 - TRANSPORTATION TRAINING 🔽 commande de carte. Customer ID: 24719 - CS TRANSPORTATION TRAINING 🔽 Customer ID Drop Down Sort by: O Customer Name 💿 Customer ID Number Search By: Employee/Vehicle Number 🔘 Card Number 🛛 🔘 Last Name Search Value: Submit If you leave Search Value blank and click "Submit", you'll get a Card List.

| 3. | Sélectionnez un     |
|----|---------------------|
|    | profil d'entreprise |

| Order a Card - Step 1 |                |
|-----------------------|----------------|
| Customer ID:          | 24719          |
| Company Profile:      | [001] STANDARD |
|                       | Continue       |

#### 4. Entrez tous les renseignements requis et sélectionnez Confirm (Confirmer) en bas de la page. Vérifiez ensuite votre adresse et sélectionnez Continue (Continuer) dans la fenêtre de confirmation.

#### 5. Lorsque vous arrivez à la page de confirmation de commande de carte, votre commande est terminée.

**Remarque**:Votre numéro de carte complet s'affiche sur la page.

# Order a Card - Step 2 Indicates a required field Customer ID: 24719 Company Profile: 001 STANDARD Punch Card: Yes Employee Number: First Name: 2

| Card Order Confirmation            |                            |
|------------------------------------|----------------------------|
| Status:                            | Card Order was successful. |
| Account Code:                      | LV007TEST                  |
| Customer ID:                       | 24719                      |
| Company Profile:                   | 001 STANDARD               |
| Punch Card:                        | Yes                        |
| First Name                         |                            |
| l act Name.                        |                            |
| Eust name.<br>Employee Number:     |                            |
| Card Number:                       | 50000000000000             |
| Card Expiration Date:              | 0000                       |
| Card Status:                       | Blocked                    |
| Unit Number:                       |                            |
| Trin Number:                       |                            |
| Trailer Number:                    |                            |
| Driver License Number:             |                            |
| Driver License State/Province:     |                            |
|                                    |                            |
| Address Information for Card Order |                            |
| Attention to:                      | ELLEN CLEAVER              |
| Company Name:                      | TRANSPORTATION TRAINING    |
| Address 1:                         | 5501 MARYLAND WAY          |
| Address 2:                         |                            |
| City:                              | BRENTWOOD                  |
| State / Province:                  | TN                         |
| ZIP / Postal Code:                 | 37027                      |
| Country Code:                      | USA                        |
|                                    |                            |
|                                    | Edit Add Return            |
|                                    |                            |

## QUICK STEPS

#### NUMÉRO DE MASTERCARD

## QUICK STEPS

NUMÉRO DE MASTERCARD

dm)

#### **Remplacer une carte**

Accédez à la page Card Maintenance 1. (Maintenance des cartes) sur la barre de menu iConnectData (Manage > Cards > Card Maintenance) [(Gérer > Cartes > Maintenance des cartes)].

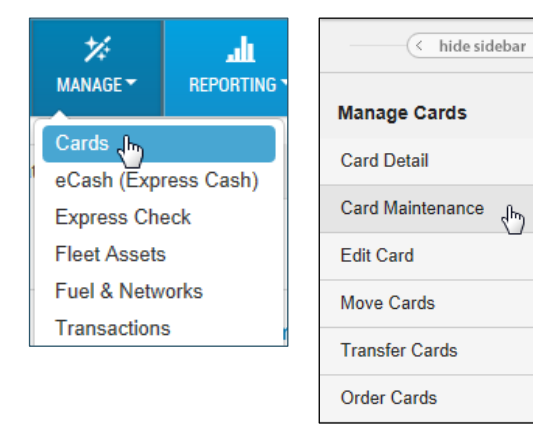

2. Sélectionnez un numéro de compte et un ID de client, ainsi que tout critère de recherche supplémentaire, puis cliquez sur Submit (Soumettre).

| Card Maintenance               |                                                                             |
|--------------------------------|-----------------------------------------------------------------------------|
| Account Number:                | LV007 - TRANSPORTATION TRAINING                                             |
| Customer ID:                   |                                                                             |
| Customer ID Drop Down Sort by: | Customer Name Ocustomer ID Number                                           |
| Search By:                     | Employee/Vehicle Number                                                     |
| Control Maluar                 | Card Number Cast Name                                                       |
| Search value:                  |                                                                             |
|                                | Submit                                                                      |
|                                | If you leave Search Value blank and click "Submit", you'll get a Card List. |

3. Trouvez la carte que vous voulez remplacer et sélectionnez Replace (Remplacer).

| Card Lis | sting        |           |           |      |                                                          |                   |
|----------|--------------|-----------|-----------|------|----------------------------------------------------------|-------------------|
|          |              | Vi        | ew Card T | уре: | <ul> <li>Assign</li> <li>Unassi</li> <li>Both</li> </ul> | ed<br>gned        |
|          |              |           |           |      | Please I                                                 | be advised that c |
| Return t | o Query Ac   | Id a Card | LAST ROW  | вотт | OM OF PAGE                                               | Total number      |
|          | Accou        | int       | Cust ID   |      | Employ                                                   | yee Number        |
|          | QQ100        | )         | 86368     |      | 9999B6                                                   | 6025269812        |
| EDIT RE  | EPLACE QQ100 | )         | 86368     |      | 200208                                                   | •                 |
| EDIT RE  | EPLACE QQ100 | )         | 86368     |      | 267832                                                   | 2                 |
| EDIT RE  | EPLACE QQ100 | )         | 86368     |      | 900000                                                   | 9BLK              |
| EDIT     | QQ100        | )         | 86368     |      | 541251                                                   | -98               |

## QUICK STEPS

#### NUMÉRO DE MASTERCARD

 Examinez attentivement les renseignements et confirmez qu'il s'agit de la bonne carte. Ensuite, sélectionnez Confirm (Confirmer). Sélectionnez Cancel (Annuler) pour revenir à la page précédente.

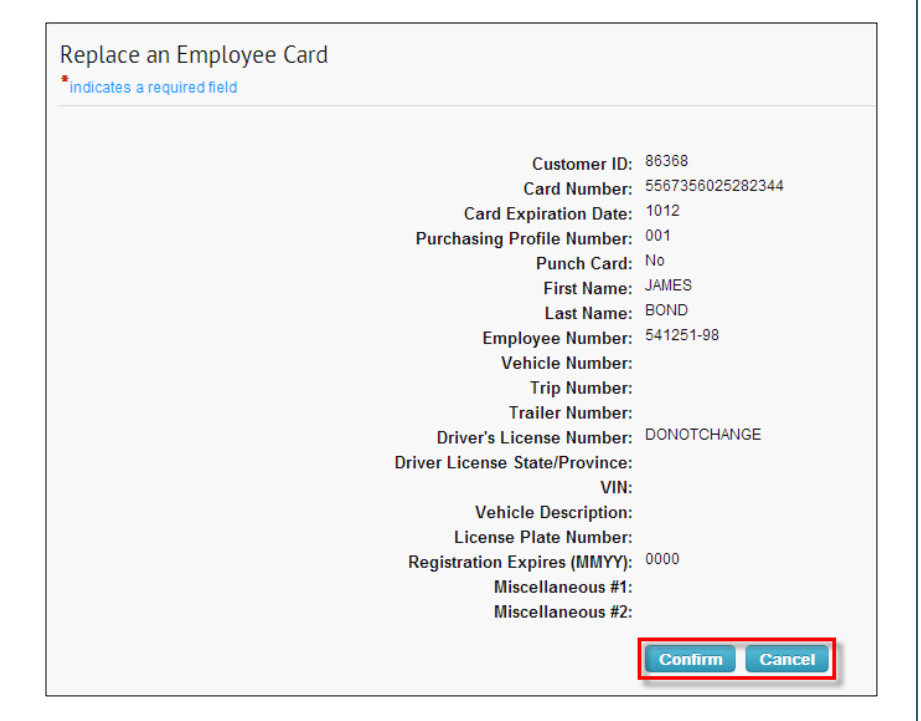

5. Un message de confirmation s'affiche. La carte a été remplacée et l'ancienne carte est maintenant bloquée. Notez que cette action ne pointe pas la nouvelle carte.

## Card Replace Confirmation

Status:

Card Replace was successful. New card was not punched. Old card has been blocked. Please destroy old card.

## QUICK STEPS

NUMÉRO DE MASTERCARD

#### **Rechercher une carte**

Recherchez une ou plusieurs cartes à l'aide de l'outil de recherche intelligente sous Maintenance des cartes.

 Accédez à la page Card Maintenance (Maintenance des cartes) sur la barre de menu iConnectData (Manage > Card > Card Maintenance) [(Gérer > Carte > Maintenance des cartes)].

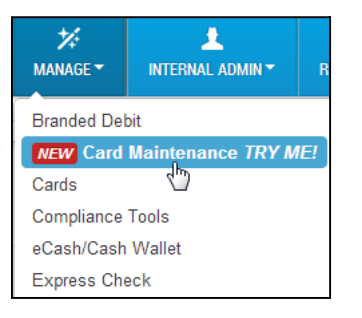

 Dans le champ de recherche, entrez le début d'un terme de recherche comme le prénom ou le nom du titulaire de carte, l'ID d'employé, le numéro de carte ou le numéro d'unité/de véhicule. Vous pouvez entrer aussi peu que deux lettres ou chiffres.

|    | < hide sidebar | )— |   |   |
|----|----------------|----|---|---|
| 56 |                |    | Q | T |

#### Ou

Sélectionnez le bouton de filtre ( ) pour afficher les options de filtre. (Sélectionnez-le de nouveau pour fermer les filtres.)

**Remarque :** Vous devez entrer une valeur de recherche avant d'utiliser les filtres, sauf *si vous faites une recherche par compte.* 

| K hide     | sidebar    | Sort By     | • |
|------------|------------|-------------|---|
| ha         | 2 🔽        | Show only   | • |
| Select All | Showing to | Account     | * |
|            |            | Customer ID | • |

#### **Options de filtre**

| Sort By (Trier<br>par)               | Triez les résultats par prénom ou nom de famille, numéro de carte, statut, ID d'employé ou numéro d'unité de titulaire de carte.                                    |
|--------------------------------------|----------------------------------------------------------------------------------------------------|
| Show Only<br>(Afficher<br>seulement) | Triez les résultats par état de carte : actif, bloqué, perdu, volé, supprimé, affecté ou non affecté.                                                               |
| Account<br>(Compte)                  | Sélectionnez un code de compte. Toutes les cartes sous le code de compte s'afficheront.                                                                             |
| Customer ID<br>(ID de client)        | Affichez toutes les cartes sous un ID de client spécifique.<br><b>Remarque :</b> Vous devez sélectionner un code de compte avant de sélectionner un code de client. |

## QUICK STEPS

#### NUMÉRO DE MASTERCARD

**3.** Après avoir entré vos critères de recherche, cliquez sur le bouton de recherche (

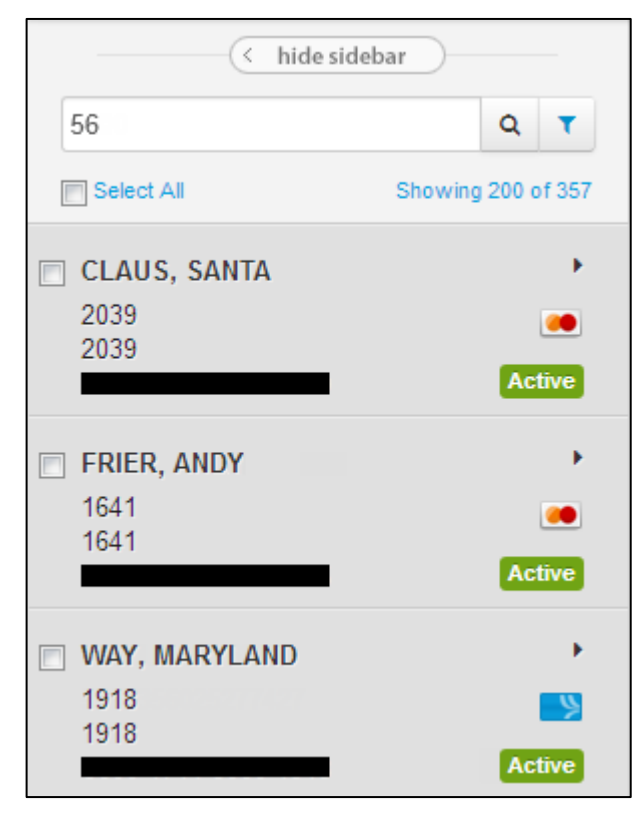

# QUICK STEPS

## Mettre à jour plusieurs cartes

Cette fonction vous permet de mettre à jour plusieurs cartes en même temps.

Accédez à la page Card Maintenance (Maintenance des cartes) sur la barre de menu iConnectData (Manage > Card > Card Maintenance) [(Gérer > Carte > Maintenance des cartes)].

| ≯<br>MANAGE ▼ | L<br>INTERNAL ADMIN - | R   |
|---------------|-----------------------|-----|
| Branded Deb   | bit                   |     |
| NEW Card      | Maintenance TRY M     | IE! |
| Cards         | 3                     |     |
| Compliance    | Tools                 |     |
| eCash/Cash    | Wallet                |     |
| Express Che   | eck                   |     |
| Fleet Assets  | 6                     |     |
| Fuel & Netw   | orks                  |     |
| GL Codes      |                       |     |
| Transactions  | 6                     |     |

2. Entrez une recherche pour retourner une liste de cartes.

|            | hide sidebar       | Sort By     | • |
|------------|--------------------|-------------|---|
| 56         | Q <b>T</b>         | Show only   | • |
| Select All | Showing 200 of 357 | Account     | • |
|            |                    | Customer ID | • |

3. Cochez la case à côté de chaque carte que vous souhaitez mettre à jour. Pour mettre à jour toutes les cartes de la liste, utilisez la case à cocher

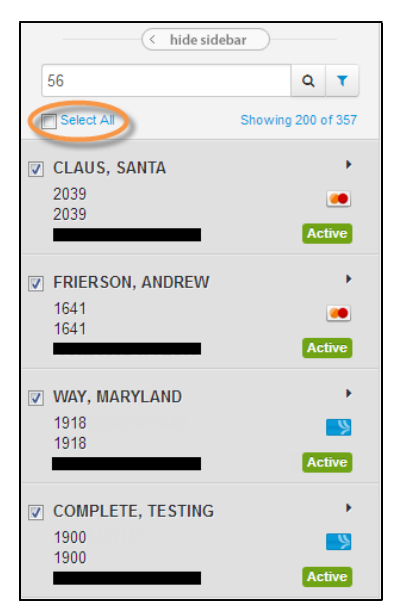

Select All (Sélectionner tout)

(suite à la page suivante)

## QUICK STEPS

#### NUMÉRO DE MASTERCARD

Des images de carte s'affichent sur le côté droit de la page pour chaque carte que vous sélectionnez. **Remarque :**Changez l'affichage d'images à liste en sélectionnant les icônes dans le coin à l'extrême droite.

| Actions Clear All                 |            |                                  |            |                               | Use to change image view |
|-----------------------------------|------------|----------------------------------|------------|-------------------------------|--------------------------|
| BK106   AB0AB                     | MasterCard | BK106   AB0AB<br>ANDREW FRIERSON | MasterCard | BK106   84001<br>MARYLAND WAY |                          |
| BK106   84001<br>TESTING COMPLETE |            |                                  |            |                               |                          |

4. Sélectionnez Actions pour afficher les fonctions que vous pouvez exécuter.

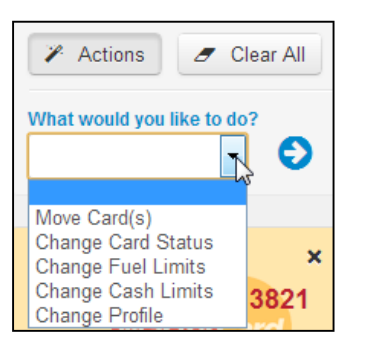

- Move Card(s) (Déplacer carte(s)). Sélectionnez cette option pour déplacer les cartes sélectionnées vers un nouvel ID de client.
- Change Card Status (Modifier le statut de carte). Sélectionnez cette option pour changer l'état de la carte à l'une des options suivantes : Actif, Bloqué, Supprimé (cartes exclusives seulement), Perdu ou Volé.
- Change Fuel Limits (Modifier les limites de carburant (cartes exclusives seulement)).
- Change Cash Limits (Modifier les limites en espèces (cartes exclusives seulement)).
- Change Profile (Modifier profil). Sélectionnez cette option pour modifier l'ID de profil de toutes les cartes sélectionnées.
- 5. Lorsque vous avez terminé, sélectionnez Submit (Soumettre) Submit . Le système affiche des messages de réussite et d'erreur pour chaque carte.

| What would you like to do?        | Diases select the new fuel li | mit       |         |       |             |         |  |
|-----------------------------------|-------------------------------|-----------|---------|-------|-------------|---------|--|
| Change Fuel Limits 🔹 😏            | \$ 1001.00                    | Submi     | ~       |       |             |         |  |
| Card Number                       | First Name                    | Last Name | Account | Cust  | Employee Id | Unit Id |  |
|                                   | STEV                          | ACE       | TE999   | 02000 | -           |         |  |
| nvalid Move: 00871,UNAUTHORIZE    | ED FIELD - PURCHASE DOLLA     | AR LIMIT  |         |       |             |         |  |
|                                   | ANDY                          | AND       | TE999   | 02000 |             |         |  |
| Successfully changed fuel limits. |                               |           |         |       |             |         |  |
|                                   | BARRY                         | BAR       | TE999   | 02000 |             | N/A     |  |
| Successfully changed fuel limits. |                               |           |         |       |             |         |  |
|                                   | PARTIAL                       | BLOCK     | TE999   | 02000 |             |         |  |

Utilisez les menus déroulants **Successful (Réussite)** et **Error (Erreur)** pour effacer toutes les cartes qui ont reçu des messages de réussite ou d'erreur. Utilisez les boutons **X** rouges (**Solution**) pour effacer les cartes individuelles. Utilisez **Clear All (Effacer tout)** pour effacer toutes les cartes et faire une nouvelle sélection à partir de la liste de cartes.

## QUICK STEPS

#### NUMÉRO DE MASTERCARD

#### Faire la maintenance de carte

Pour faire la maintenance de carte, vous devez accéder aux détails de carte. Ce que vous pouvez faire dans les détails de la carte dépend de votre niveau d'accès. Si une section est grisée aux fins de modification ou que vous ne la voyez pas, vous n'y avez pas accès. La maintenance de carte comprend des fonctions de modification de carte comme la modification des limites de produits et des limites du portefeuille en espèces.

Accédez à la page Card Maintenance (Maintenance des cartes) sur la barre de menu iConnectData (Manage > Card > Card Maintenance) [(Gérer > Carte > Maintenance des cartes)].

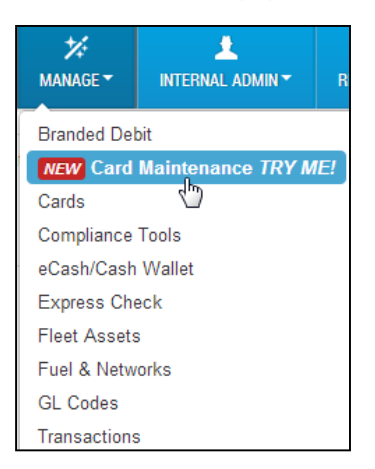

**2.** Entrez les critères de recherche de carte et cliquez sur le bouton de recherche.

|                               | Sort By     | * |
|-------------------------------|-------------|---|
| 56                            | Show only   | • |
| Select All Showing 200 of 357 | Account     | * |
|                               | Customer ID | * |

**3.** Cliquez n'importe où sur une carte pour la sélectionner dans la liste.

| < hide                       | sidebar            |
|------------------------------|--------------------|
| 56                           | Q <b>T</b>         |
| Select All                   | Showing 200 of 357 |
| CLAUS, SANTA<br>2039<br>2039 | ,<br>Active        |
| FRIER, ANDY<br>1641<br>1641  | ,<br>Active        |

## QUICK STEPS

NUMÉRO DE MASTERCARD

4. S'ouvrent les détails de la carte sur le côté droit de la page.

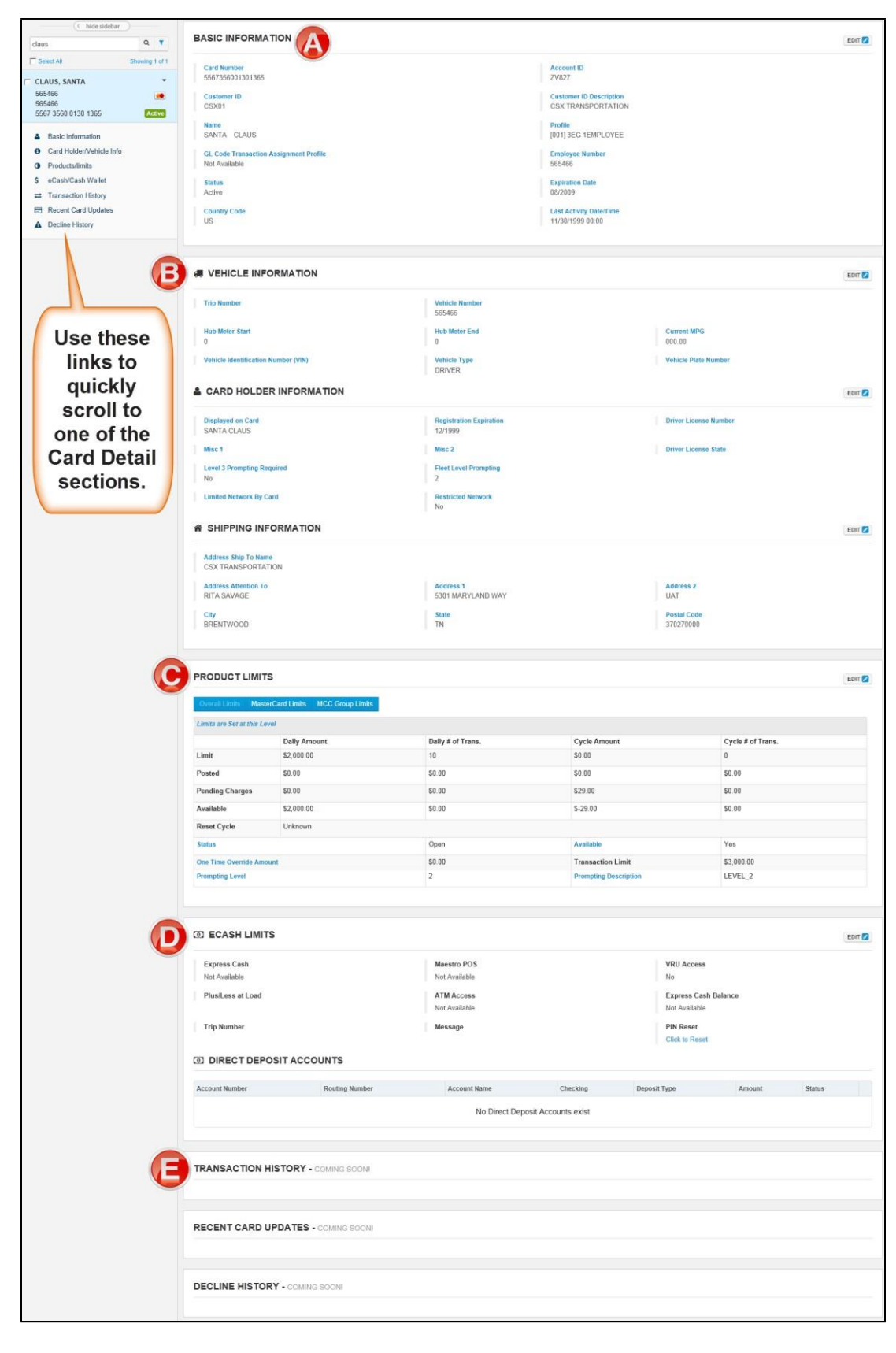

# Image: ConnectData Quick Steps NuMéro De MASTERCARD NuMéro De MASTERCARD A. Basic Information (Renseignements de base) Edit ?) pour (Edit ?) pour commencer à modifier des champs spécifiques. Ensuite, sélectionnez Save (Enregistrer) ( Save ) ou Cancel (Annuler) ( Cancel ) pour fermer la modification. Remarque : Vous devez fermer une section après modification pour pouvoir en modifier une autre.

| Card Number                            | Account ID                  |  |
|----------------------------------------|-----------------------------|--|
| 5567356025282039                       | BK106                       |  |
| Customer ID                            | Customer ID Description     |  |
| AB0AB                                  | BLACK COMPANY, INC.         |  |
| Name                                   | Profile                     |  |
| SANTA CLAUS                            | [000] OFF COMPANY STANDARDS |  |
| GL Code Transaction Assignment Profile | Employee Number             |  |
| Not Available                          | 2039                        |  |
| Status                                 | Expiration Date             |  |
| Active                                 | 11/2015                     |  |
| Country Code                           | Last Activity Date/Time     |  |
| US                                     | 03/06/2013 11:44            |  |

#### B. Vehicle and Card Holder Information (Renseignements sur le véhicule et le titulaire de carte)

Cette section affiche les renseignements sur le véhicule, le titulaire de carte et l'expédition. La section des renseignements sur l'expédition indique l'adresse où expédier les cartes.

| CARD HOLDER INFORMATION |                         | Edit                                |
|-------------------------|-------------------------|-------------------------------------|
| Displayed on Card       | Driver License Number   | Driver License State                |
| GEORGE WASHINGTON       | 12345                   | AL                                  |
| Misc 1                  | Misc 2                  |                                     |
| Not Available           | Not Available           |                                     |
| Registration Expiration | Limited Network By Card |                                     |
| Not Available           |                         |                                     |
|                         |                         |                                     |
| Trip Number             | Unit Number             | Trailer Number                      |
| Not Available           | 3959                    | Not Available                       |
| Hub Meter Start         | Hub Meter End           | Current MPG                         |
| Hub Meter Min           | Hub Meter Max           | Vehicle Identification Number (VIN) |
| 0                       | 0                       | Not Available                       |
| Vehicle Description     | Vehicle Type            | Vehicle Plate Number                |
| Not Available           | DRIVER                  | Not Available                       |
| A SHIPPING INFORMATION  |                         |                                     |
| Address Ship To Name    | Address Attention To    |                                     |
| Address 1               | Address 2               |                                     |
| City                    | State                   | Postal Code                         |
|                         | AL                      |                                     |

#### NUMÉRO DE MASTERCARD

#### C. Product Limits (Limites de produits)

Cette section vous permet de définir les limites globales, les limites MasterCard ou les limites de groupe du code de catégorie de marchand (CCM) de la carte. *Modifier l'une des limites supprimera la carte du profil d'entreprise standard.* 

Les **limites globales** contrôlent les limites globales en dollars et des transactions, ainsi qu'où les achats par carte sont autorisés (connus sous le nom de groupes CCM ou de CCM individuels).

Les **limites MasterCard** vous permettent de restreindre davantage les dollars, les transactions et les groupes CCM. Ces limites ne peuvent pas dépasser les limites globales.

Les limites de groupes CCM vous permettent de restreindre davantage les cartes à des types spécifiques de transactions et de dollars (exemple : groupe carburant). Ces limites ne peuvent pas dépasser les limites MasterCard ou globales.

| PRODUCT LIMITS               |                        |                   |                       | Edit 💋            |
|------------------------------|------------------------|-------------------|-----------------------|-------------------|
| Overall Limits MasterCard Li | Imits MCC Group Limits |                   |                       |                   |
| Limits are Set at this Level |                        |                   |                       |                   |
|                              | Daily Amount           | Daily # of Trans. | Cycle Amount          | Cycle # of Trans. |
| Limit                        | \$2,550.00             | 20                | \$0.00                | 0                 |
| Posted                       | \$0.00                 | \$0.00            | \$0.00                | \$0.00            |
| Pending Charges              | \$0.00                 | \$0.00            | \$0.00                | \$0.00            |
| Available                    | \$2,550.00             | \$0.00            | \$0.00                | \$0.00            |
| Reset Cycle                  | Unknown                |                   |                       |                   |
| Status                       |                        | Open              | Available             | Yes               |
| One Time Override Amount     |                        | \$0.00            | Transaction Limit     | \$2,550.00        |
| Prompting Level              |                        | 2                 | Prompting Description | LEVEL_2           |

Sélectionnez **Change** (**Modifier**) à côté de Reset Cycle (Réinitialiser le cycle) pour définir le cycle de réinitialisation comme quotidien, hebdomadaire ou mensuel. Le système passe par défaut à **Daily** (**Quotidien**).

| PRODUCT LIMITS              | 0                           |                   |                       | Save              |
|-----------------------------|-----------------------------|-------------------|-----------------------|-------------------|
| Overall Limits MasterC      | ard Limits MCC Group Limits |                   |                       |                   |
| No Limits Set at this Level |                             |                   |                       |                   |
|                             | Daily Amount                | Daily # of Trans. | Cycle Amount          | Cycle # of Trans. |
| Limit                       | 0.00                        | 0                 | 0.00                  | 0                 |
| Posted                      | \$0.00                      | \$0.00            | \$0.00                | \$0.00            |
| Pending Charges             | \$0.00                      | \$0.00            | \$0.00                | \$0.00            |
| Available                   | \$0.00                      | \$0.00            | \$0.00                | \$0.00            |
| Reset Cycle                 | Unknown Change              |                   |                       |                   |
| Status                      |                             | Open              | Available             | ⊚ Yes<br>⊚ No     |
| One Time Override Amount    |                             | 0.00              | Transaction Limit     | 0.00              |
| Prompting Level             |                             | 2                 | Prompting Description | LEVEL_2           |

## QUICK STEPS

#### NUMÉRO DE MASTERCARD

#### C. eCash /Cash Wallet (Argent électronique/portefeuille d'argent)

Cette section contient des renseignements sur votre portefeuille d'argent. Si la carte est configurée pour un portefeuille d'argent, sélectionnez **Edit Funds** (**Modifier les fonds**) sous Express Cash Balance (Solde en argent express) pour ajouter ou retirer de l'argent.

| ECASH/CASH WALLET                       |                  |                                                                      |              |            |                                                 |         |         | Edit 💋 |
|-----------------------------------------|------------------|----------------------------------------------------------------------|--------------|------------|-------------------------------------------------|---------|---------|--------|
| Express Cash<br>No<br>ATM Access<br>Yes | Ma<br>Ex<br>S10  | nestro POS<br>press Cash<br>press Cash Balance<br>0.000 (Edit Funds) |              |            | VRU Access<br>No<br>PIN Reset<br>Click to Reset |         |         |        |
| DetaTime                                | Reference Number | Location                                                             | rone Amount  | Charges    | Delense                                         | Doport  | ation   |        |
| 12/12/2013 15:21                        | 520000003        | TEST (                                                               | \$10.00) (P) | (\$2.00)   | \$10.00                                         | LOAD    | рион    | ×      |
| ← Previous 1 Next →                     | UNTS             |                                                                      |              |            |                                                 |         |         | +      |
| Account Number                          | Routing Number   | Account Name                                                         | Checking     | Deposit Ty | pe                                              | Amount  | Status  |        |
| 888888888                               | 8888888          | TESTING                                                              | Yes          | Percent of | Load                                            | \$10.00 | Pending | C      |

Sous Direct Deposit Accounts (Comptes de dépôt direct), cliquez sur le bouton plus () pour ajouter un compte. Pour modifier un compte existant, sélectionnez le bouton Edit (Modifier) à côté du compte.

| Deposit Type    | Amount  | Status  |   |
|-----------------|---------|---------|---|
| Percent of Load | \$10.00 | Pending | 2 |

Apportez des modifications, puis sélectionnez **Save** (**Enregistrer**). Sélectionnez **Delete (Supprimer)** pour supprimer le compte définitivement.

| ADD DIRECT DEPOSIT | ACCOUNT ×      |
|--------------------|----------------|
| Account Number     | Routing Number |
| Account Name       | Checking       |
| CHRIS              | Yes 💌          |
| Туре               | Status         |
| Percent of Load    | Pending -      |
| Percent            |                |
| % 0                |                |
|                    |                |
|                    | Save Delete    |

D. Transaction History, Recent Card Updates, Decline History (Historique des transactions, mises à jour de carte récentes, historique des refus)

Jusqu'à ce que ces fonctions soient disponibles, veuillez y accéder de l'ancien menu de gestion des cartes Manage > Cards (Gérer > Cartes).

#### NUMÉRO DE MASTERCARD

A hide sidebar

վե

Manage Cards

Card Maintenance

Purchasing Profile

Card Order Search

Cross Reference

Card Detail

Edit Card

Move Cards

QUICK STEPS

#### Rechercher une commande de carte

Cette fonction vous permet de rechercher les commandes MasterCard passées dans iConnectData au cours des six derniers mois. Vous pouvez afficher les résultats de recherche sur la page ou télécharger les résultats en format de feuille de calcul Excel.

- 1 Accédez à la page Recherche de commande de \* .1 carte sur la barre de menu iConnectData MANAGE -REPORTING (Manage > Cards > Card Maintenance > Card Order Search) [(Gérer > Cartes > Maintenance Cards 🛵 de carte > Recherche de commande de carte)]. eCash (Express Cash) Express Check Fleet Assets Fuel & Networks Transactions
- 2 Sélectionnez le numéro de compte et l'ID de client appropriés. Utilisez le champ Search By (Rechercher par) pour déterminer si vous faites une recherche par date de commande ou par date d'expédition. Puis, entrez les dates de début et de fin. Sélectionnez Submit (Soumettre) une fois terminé.

**Remarque**:Sélectionnez l'icône à côté des champs de date de début et de fin pour ouvrir un calendrier pour sélectionner les dates.

Sélectionnez **Save as Excel** (**Enregistrer sous Excel**) pour générer les résultats de recherche sous forme de document Excel.

**Remarque :**La plage de dates est limitée à 45 jours durant les six derniers mois.

3 La liste des commandes de carte s'affiche, affichant toutes les commandes de carte dans la plage de dates désignée, ainsi que l'état de chaque commande.

| Card Order Search              |                                   |
|--------------------------------|-----------------------------------|
| Account Number:                |                                   |
| Customer ID:                   | All                               |
| Customer ID Drop Down Sort by: | Customer Name Ocustomer ID Number |
| Search By:                     | Order Date     Order Date         |
| Date Range:                    | Start Date:                       |
|                                | End Date:                         |
|                                | Submit Save as Excel              |

## QUICK STEPS

#### NUMÉRO DE MASTERCARD

#### Faire la maintenance d'ID de véhicule (unité/bassin de véhicules)

Une fois que votre compte a été configuré pour la maintenance des renseignements sur le véhicule, vous pouvez les ajouter et modifier avec la fonction de maintenance de véhicule. En plus des modifications et des suppressions de routine, cette fonction vous permet de :

- personnaliser les noms des champs, facultatifs et obligatoires, pour refléter votre opération particulière;
- changer les champs d'entrée optionnels pour les champs d'entrée requis pour votre opération particulière.
- Accédez à la page Vehicle ID Maintenance (Maintenance d'ID de véhicule) sur la barre de menu iConnectData (Manage > Fleet Assets
- \* £ Unit Activation MANAGE -INTERNAL A Unit List Branded Debit Cards Unit Maintenance Compliance Tools Vehicle ID Maintenance eCash/Cash Wallet վեր Express Check Fleet Assets Fuel & Networks GL Codes Transactions
- La page Vehicle ID Maintenance View List (Maintenance d'ID de véhicule – Afficher la liste) s'affiche. Sélectionnez le code de compte et l'ID de client que vous souhaitez examiner et sélectionnez Search (Rechercher). Vous pouvez aussi entrer le numéro de véhicule que vous souhaitez rechercher (facultatif).

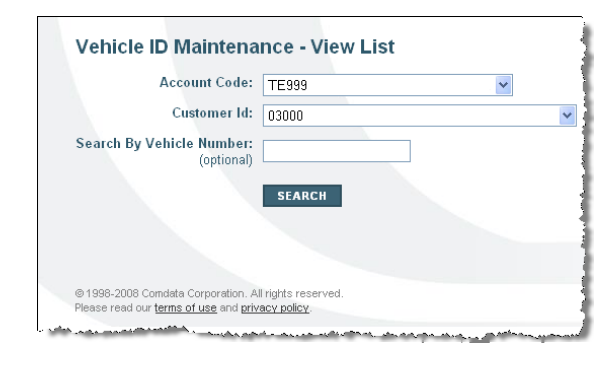

- Vous pouvez ajouter un ID de véhicule après avoir accédé à la page Vehicle ID Maintenance – View List (Maintenance d'ID de véhicule – Afficher la liste). Accédez à la page Add (Ajouter) sur la barre de menu (Vehicle Maint > Add) (Maintenance de véhicule > Ajouter).
- Le système affiche la page Vehicle ID Maintenance

   Add Screen (Maintenance d'ID de véhicule –
   Écran Ajouter). Les champs Vehicle Number (Numéro de véhicule) et Registration Expiration (Expiration d'immatriculation) sont obligatoires.
   Entrez ces renseignements et sélectionnez Submit (Soumettre). Vous pouvez aussi ajouter des numéros de véhicule supplémentaires ou réinitialiser tous les champs.

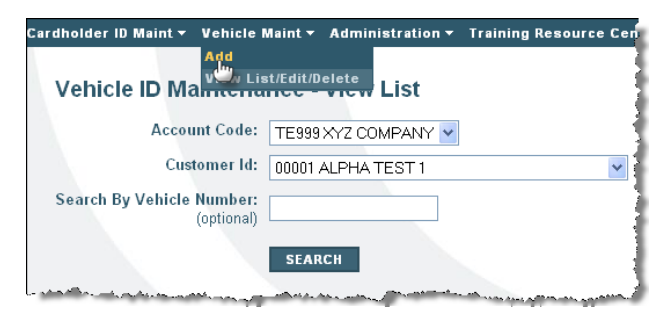

| Miscellaneous #2 |
|------------------|
|                  |
|                  |
|                  |

## QUICK STEPS

#### NUMÉRO DE MASTERCARD

- Le système affiche le message UPDATE SUCCESSFUL (MISE À JOUR RÉUSSIE).
- Vehicle ID Maintenance Add Screen

   Update Successful. Please he advised that changes made may not always be immediately displayed.

   Account Code:
   TE993 XYZ COMFANY Y

   Customer Id:
   00001 ALPHA TEST 1

   SUBMIT
   ADD ADDITIONAL VENICLE NUMBERS
   RESET ALL FIELDS

   Fields that require intermation are designated with an asterial: Fields that are static will not allow only:
   Registration

   Customized date blades may not be the same on reports.
   Licensee Plate
   Registration

   Vehicle Id Nbr (VIN)
   Vehicle Description
   Licensee Plate
   Registration

   Massee
   1234561
   Image: Plate
   Miscellaneous #1
   Miscellaneous #2
- Vous avez aussi la possibilité de supprimer un ID de véhicule de la page Vehicle ID Maintenance – View List (Maintenance d'ID de véhicule – Afficher la liste). Sélectionnez le code de compte et l'ID de client que vous souhaitez rechercher, puis sélectionnez Search (Rechercher). Le numéro de véhicule est facultatif.

#### Ou

Dans le menu déroulant Vehicle Maint (Maintenance de véhicule), sélectionnez View List/Edit/Delete (Afficher liste/Modifier/Supprimer). Puis, sélectionnez le code de compte et l'ID de client que vous souhaitez rechercher, puis sélectionnez Search (Rechercher). Le numéro de véhicule est facultatif.

7. La page Vehicle ID Maintenance – View List (Maintenance d'ID de véhicule – Afficher la liste) affiche les renseignements sur le véhicule. Vous pouvez collecter jusqu'à sept champs d'information pour chaque dossier de maintenance de véhicule. Les champs 1 et 5 sont obligatoires. Vous pouvez spécifier n'importe quel champ optionnel comme étant obligatoire et votre représentant du service à la clientèle (RSC) peut définir ces champs comme étant obligatoires.

> Les sept noms de champ par défaut s'affichent, mais vous pouvez demander à votre RSC de modifier les noms de champ en tout ou en partie pour qu'ils correspondent à votre opération.

> Champ 1 : Vehicle number (Numéro de véhicule) Champ 2 : Vehicle Id Nbr (VIN) (Numéro d'identification du véhicule (NIV)) Champ 3 : Vehicle Description (Description du véhicule) Champ 4 : License Plate Number (Numéro de plaque d'immatriculation) Champ 5 : Registration Expiration (Expiration de l'immatriculation) Champ 6 : Miscellaneous (Divers) #1

Champ 7 : Miscellaneous (Divers) #2

| rdholder ID Maint 🔻 Vehicle I           | faint 👻 Administration 👻 | Training Resource Cer |
|-----------------------------------------|--------------------------|-----------------------|
| Add                                     |                          |                       |
| Vehicle ID Mannen                       | t/Edit/Delete            |                       |
| Account Code:                           | TE999 XYZ COMPANY 🔽      |                       |
| Customer Id:                            | 00001 ALPHA TEST 1       | <b>~</b>              |
| Search By Vehicle Number:<br>(optional) |                          |                       |
|                                         | SEARCH                   | and a second second   |

| Account Code:                                                          | TE999 XYZ C                         | COMPANY 🔽                      |                         |                            |                     |                    |
|------------------------------------------------------------------------|-------------------------------------|--------------------------------|-------------------------|----------------------------|---------------------|--------------------|
| Customer Id:                                                           | 00001 ALPH/                         | A TEST 1                       |                         | ~                          |                     |                    |
| Search By Vehicle Number:<br>(optional)                                | eraneu.                             |                                |                         |                            |                     |                    |
|                                                                        | -                                   |                                |                         |                            |                     |                    |
| ustomized data labels may not be th                                    | e same on reports                   |                                |                         |                            |                     |                    |
| ustomized data labels may not be th                                    | e same on reports                   |                                |                         |                            |                     |                    |
| SUBMIT<br>PREVIOUS NEXT                                                | e same on reports<br>BOTTOM OF      | PAGE                           |                         |                            |                     |                    |
| SUBMIT<br>SUBMIT<br>AREVIOUS PRESE<br>Vehicle V<br>Defete AI<br>Number | BOTTOM OF<br>Chicle Id Nbr<br>(VIN) | PAGE<br>Vehicle<br>Description | License Plate<br>Number | Registration<br>Expiration | Miscellaneous<br>#1 | Miscellaneou<br>#2 |

## QUICK STEPS

#### NUMÉRO DE MASTERCARD

8. Le système affiche le message Delete Successful (Suppression réussie).

| Account                                                             | Code: TE999XYZ                                                              | COMPANY 🔽                            |                         |                            |                      |                    |
|---------------------------------------------------------------------|-----------------------------------------------------------------------------|--------------------------------------|-------------------------|----------------------------|----------------------|--------------------|
| Custon                                                              | er Id: 00001 ALPH                                                           | A TEST 1                             |                         | ~                          |                      |                    |
| Gearch By Vehicle Nu<br>(or                                         | mber:<br>itional)                                                           |                                      |                         |                            |                      |                    |
|                                                                     |                                                                             |                                      |                         |                            |                      |                    |
| ustomized data labels may                                           | not be the same on reports                                                  | 5.)                                  |                         |                            |                      |                    |
| SUBMIT<br>PREVIOUS                                                  | NEXT BOTTOW OF                                                              | PAGE                                 |                         |                            |                      |                    |
| SUBMIT<br>PREVIOUS<br>Vehict<br>Delete All Numb                     | not be the same on report<br>NEXT BOTTOM OF<br>e Vehicle Id Nbr<br>er (VIN) | s.<br>PAGE<br>Vehicle<br>Description | License Plate<br>Number | Registration<br>Expiration | Miscellaneous.<br>#1 | Miscellaneou<br>#2 |
| SUBMIT<br>PREVIOUS<br>PREVIOUS<br>Vehici<br>Delete All<br>Delete 21 | NEXT BOTTOM OF<br>Vehicle Id Nbr<br>er (VIN)                                | PAGE<br>Vehicle<br>Description       | License Plate<br>Number | Registration<br>Expiration | Miscellaneous<br>#1  | Miscellaneou<br>#2 |

9. Vous pouvez aussi modifier un numéro de véhicule. Sur la page Vehicle ID Maintenance – View List (Maintenance d'ID de véhicule – Afficher la liste) (ci-dessus), sélectionnez un numéro de véhicule que vous souhaitez modifier dans la liste en bas de la page et sélectionnez Submit (Soumettre). Vous pouvez aussi entrer le numéro du véhicule dans le champ Search By Vehicle Number (Rechercher par numéro de véhicule).

Le système affiche la page Vehicle ID Maintenance – Edit (Maintenance d'ID de véhicule – Modifier).

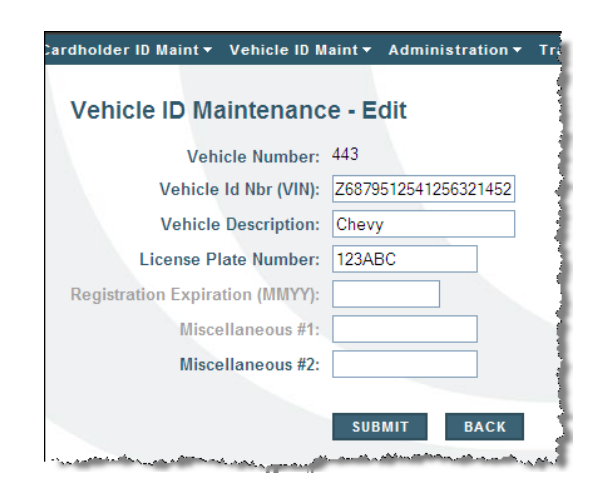

 Modifiez les renseignements sur votre véhicule et sélectionnez Submit (Soumettre). Le système affiche le message Update Successful (Mise à jour réussie).

| Update Successful. Please be ac | vised that changes made may not alwa | ays be immediately displaye |
|---------------------------------|--------------------------------------|-----------------------------|
| Vehicle Number:                 | 443                                  |                             |
| Vehicle Id Nbr (VIN):           | Z6879612541256321462                 |                             |
| Vehicle Description:            | CHEVY                                |                             |
| License Plate Number:           | 123ABC                               |                             |
| Registration Expiration (MMYY): |                                      |                             |
| Miscellaneous #1:               |                                      |                             |
| Miscellaneous #2:               |                                      |                             |

## QUICK STEPS

#### NUMÉRO DE MASTERCARD Faire la maintenance d'ID de titulaire de carte (cartes de véhicule seulement)

Les ID de titulaire de carte sont attribués aux personnes comme NIP (numéros d'identification personnels) pour les cartes de véhicule. Grâce à la ressource Maintenance d'ID de titulaire de carte, vous pouvez :

- ajouter des ID de titulaire de carte;
- supprimer des ID de titulaire de carte. C'est à faire chaque fois qu'un titulaire de carte quitte votre entreprise.
- 1 Accédez à la page Maintenance d'ID de titulaire de carte sur la barre de menu iConnectData (Manage > Fleet Assets > Cardholder ID > Maintenance)
- \* < hide sidebar MANAGE -INTERNAL AD Manage Fleet Assets Branded Debit Cards Cardholder ID Maintenance Compliance Tools eCash/Cash Wallet Display Active Purchase Orders Express Check Display Closed Purchase Orders Fleet Assets Fuel & Networks GL Codes Transactions

Account Code: TE999 Customer Id: 03000

Search Value:

@1998-2008 Co

Search By: (optional) Cardholder ID 💙

lease read our terms of use and privacy policy.

SEARCH

tion. All rights re:

erved.

2 La page Cardholder ID Maintenance – View List (Maintenance d'ID de titulaire de carte – Afficher la liste) s'affiche.

Sélectionnez un code de compte et un ID de client. Vous pouvez rechercher par :

- Cardholder ID (ID de titulaire de carte);
- Last Name (Nom de famille);
- First Name (Prénom).

Sélectionnez l'une des options ci-dessus et entrez les renseignements dans le champ Search Value (Rechercher une valeur). Sélectionnez Search (Rechercher).

3 Vous pouvez ajouter un ID de titulaire de carte après avoir accédé à la page Cardholder ID Maintenance – View List (Maintenance d'ID de titulaire de carte – Afficher la liste). Accédez à la page Ajouter sur la barre de menu (Cardholder ID Maint > Add) (Gestion d'ID de titulaire de carte > Ajouter).

| id<br>List/Delete        |                           |
|--------------------------|---------------------------|
| Garanolac                | Maintenance - View List ط |
| Account Code:            | TE999 🛩                   |
| Customer Id:             | 03003                     |
| Search By:<br>(optional) | Cardholder ID 💌           |
| Search Value:            |                           |
|                          |                           |

**Cardholder ID Maintenance - View List** 

## QUICK STEPS

#### NUMÉRO DE MASTERCARD

4 Le système affichera la page Cardholder ID Maintenance – Add Screen (Maintenance d'ID de titulaire de carte – Écran Ajouter).

> Les champs obligatoires sont **Cardholder ID** (**ID de titulaire de carte**), **First Name** (**Prénom**) et **Last Name** (**Nom de famille**). Entrez les renseignements dans ces champs et sélectionnez **Submit** (**Soumettre**).

Vous pouvez aussi ajouter des titulaires de carte supplémentaires ou réinitialiser tous les champs.

5 Le système affiche le message UPDATE SUCCESSFUL (MISE À JOUR RÉUSSIE).

| Cardholde               | r ID Maintena           | ince - Add Scre     | en                 |                             |
|-------------------------|-------------------------|---------------------|--------------------|-----------------------------|
| Account Code:           | TE999                   | ~                   |                    |                             |
| Customer Id:            | 03003                   |                     | ~                  |                             |
|                         |                         |                     |                    |                             |
| SUBMIT                  | ADD ADDITIONAL          | CARDHOLDER ID'S     | RESET ALL FIELDS   | BOTTOM OF PAGE              |
| Fields that require int | ormation are designated | I with an asterisk. |                    | 1                           |
| * Cardholder II         | ) * First Name          | * Last Name         | Drivers License Nu | Imber Drivers License State |
|                         |                         |                     |                    |                             |
|                         |                         |                     |                    |                             |
|                         |                         |                     |                    |                             |
|                         |                         |                     |                    |                             |

| Customer Id:                         | 03003                        |                 | ~               |                  |            |
|--------------------------------------|------------------------------|-----------------|-----------------|------------------|------------|
|                                      |                              |                 |                 |                  |            |
|                                      |                              |                 |                 |                  |            |
|                                      |                              |                 |                 |                  |            |
| SUBMIT                               | ADD ADDITIONAL CA            | RDHOLDER ID'S   | ESET ALL FIELDS | BOTTOM OF PAG    | GE         |
|                                      |                              |                 |                 |                  |            |
| ields that require inf               | ormation are designated with | th an asterisk  |                 |                  |            |
| fields that require inf              | ormation are designated wi   | th an asterisk. |                 |                  |            |
| Fields that require inf<br>* Cardhol | ormation are designated wi   | e * Last Nam    | Drivers Licens  | e Number Drivers | License St |

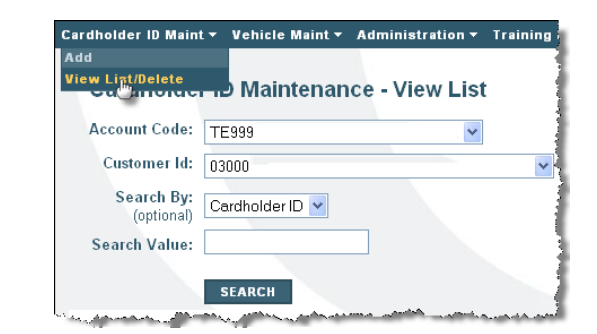

6 Vous avez aussi la possibilité de supprimer un ID de conducteur. À partir de la page Cardholder ID Maintenance – View List (Mise à jour d'ID de titulaire de carte – Afficher la liste), sélectionnez un code de compte et un ID de client et sélectionnez Search (Rechercher).

#### Ou

Sélectionnez le menu déroulant **Cardholder ID Maint (Gestion d'ID de titulaire de carte)** et sélectionnez **View List/Edit/Delete (Afficher Ia liste/Modifier/Supprimer)**. Ensuite, sélectionnez un code de compte et un ID de client, puis sélectionnez **Search** 

(**Rechercher**).

Version 2.0

## QUICK STEPS

#### NUMÉRO DE MASTERCARD

Cardholder ID Maintenance - View List 7 La page Cardholder ID Maintenance unt Code: TE999 View List (Maintenance d'ID de titulaire Customer Id: 03 Search By: Cerdho de carte - Afficher la liste) s'affiche TRABCH avec une liste de renseignements sur le compte de titulaire de carte. SUBMIT STORE ST Sélectionnez un ID de titulaire de carte et cochez la case Delete (Supprimer). Ensuite, sélectionnez Submit Detet (Soumettre). 8 Le système affiche le message DELETE Cardholder ID Maintenance - View List Delete Successful. Please be advised that changes made may not always be immediately displayed SUCCESSFUL (SUPPRESSION Account Code: TE999 RÉUSSIE). ~ Customer Id: 03000 ~ Search By: Cardholder ID V SEARCH

SUBMIT

IOUS NEXT BOTTOM OF PAGE

**Remarque**: Votre représentant du service à la clientèle peut configurer une fiche d'identification de titulaire de carte avec plusieurs ID de client associés. Les modifications apportées au fichier maître mettent à jour tous les ID de client associés.

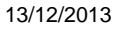

## NUMÉRO DE MASTERCARD

QUICK STEPS

#### Trouver un marchand de carburant

La fonction Merchant Locator (Localisateur de marchand) vous aide à trouver des marchands de carburant qui acceptent les paiements par MasterCard. Vous pouvez spécifier un État particulier, un type de carburant, un type de service, une compagnie pétrolière, un prix maximal et un niveau d'invite.

 Accédez à la page Merchant Locator (Localisateur de marchand) sur la barre de menu iConnectData (Find > Merchant Locator) (Trouver > Localisateur de marchand).

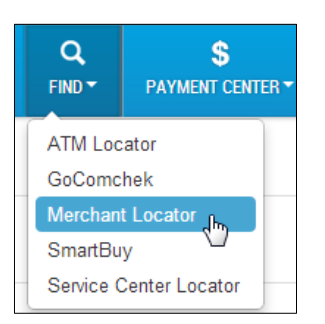

- 2. Le localisateur de marchand offre plusieurs fonctions :
  - Trouver un marchand de carburant qui accepte les paiements par MasterCard;
  - Demander qu'un emplacement de carburant soit ajouté au réseau de marchands;
  - Signaler une erreur de transaction.

Pour commencer à localiser un marchand, remplissez autant de champs qu'il faut. Vos résultats sont basés sur les renseignements fournis. Sélectionnez **View HTML (Afficher HTML)** une fois terminé. Sélectionnez **Excel Download (Téléchargement Excel)** pour générer une feuille de calcul Excel de vos résultats.

| Merchant Locat          | tor                                                                                                    |
|-------------------------|----------------------------------------------------------------------------------------------------|
|                         |                                                                                                    |
| Very entry entry entry  |                                                                                                    |
| You must enter or sen   | ect at least one chterion before submitting your search request.                                                                             |
| Merchant Type:          | FUEL                                                                                                    |
| Name:                   |                                                                                                    |
| Store Number:           |                                                                                                    |
|                         |                                                                                                    |
| Street Name:            |                                                                                                    |
| City:                   |                                                                                                    |
| State/Province:         | United States                                                                                                    |
| otaten rowince.         | united states                                                                                                    |
|                         | Important Notice to Customers:                                                                                                    |
|                         | We are in the process of improving efficiencies for customers reviewin<br>While these improvements are being made we will temporarily remove |
|                         | and/or download individual states as needed. We will alert you as soo                                                                        |
|                         |                                                                                                    |
| Zip/Postal Code:        |                                                                                                    |
| Oil Company:            | -Any Oil Company-                                                                                                    |
|                         |                                                                                                    |
| Fuel Type:              | -Any Fuel Type-                                                                                                    |
| Service Type:           | -Any Service Type-                                                                                                    |
| Maximum Price:          |                                                                                                    |
|                         |                                                                                                    |
| Updated in Last:        | 30 Days                                                                                                    |
| Prompting:              | LEVEL 3                                                                                                    |
| Merchants per Page:     | 25                                                                                                    |
|                         |                                                                                                    |
| Before you submit you   | r request, please read the following:                                                                                                    |
|                         |                                                                                                    |
| HTML files have a max   | ximum capacity of 10.000 records. Download file capacity is 65.535 rec                                                                       |
| shorten your date ran   | ge or adjust your selection criteria and run multiple reports. You can cor<br>analysis                                                       |
| program for your data   | undy one.                                                                                                    |
|                         | VIEW HTML EXCEL DOWNLOAD                                                                                                    |
| Click here to request a | a New Fuel Location                                                                                                    |

3. Le système trie et affiche vos résultats de recherche par ordre alphabétique de marque (si spécifié), puis par État (si spécifié), puis par Ville (si spécifiée) et, enfin, par marchand.

> Sélectionnez le lien sous le nom du marchand pour en savoir plus.

## QUICK STEPS

#### NUMÉRO DE MASTERCARD

Your search results are displayed sorted alphabetically by brand, then state, then city, and finally by merchant. Click on a merchant to see more details

Return to Query

| VIOUE | NEXT | BOTTOM OF PAGE | Displaying 1 to 10 of 10 Merchant records |
|-------|------|----------------|-------------------------------------------|
|-------|------|----------------|-------------------------------------------|

| PREVIOUS | NEXT BOTTOM OF PAG | Displaying 1 to 10 of                 | 10 Merchant records                                   |              |                                      |                          |
|----------|--------------------|---------------------------------------|-------------------------------------------------------|--------------|--------------------------------------|--------------------------|
|          | Brand              | Merchant                              | Merchant<br>Location                                  | Date Updated | Product                              | Price                    |
| BP OIL   |                    | BP EXPRS<br>NOLENSVILLQPS<br>TN037550 | 3500<br>NOLENSVILLE<br>RD,<br>NASHVILLE,<br>TN 37211  | 2013-11-19   | UNLEADED REGULAR (86 OR 87 OCTANE)   | \$ 3.0990                |
|          |                    |                                       |                                                       | 2013-11-18   | DIESEL                               | \$ 3.9990                |
|          |                    |                                       |                                                       | 2013-11-19   | DIESEL PREMIUM                       | \$ 3.7990                |
|          |                    |                                       |                                                       | 2013-11-18   | UNLEADED MID GRADE (88 OR 89 OCTANE) | \$ 3.2400                |
|          |                    |                                       |                                                       | 2013-11-17   | MISCELLANEOUS FUEL                   | \$ 3.1400                |
|          |                    |                                       |                                                       | 2013-11-16   | UNLEADED PREMIUM (90 OR 91 OCTANE)   | \$ 3.3990                |
|          |                    |                                       |                                                       | 2013-11-13   | UNLEADED SUPER (92/94 OCTANE)        | \$ 3.5100                |
| BP OIL   |                    | NOLENSVILLE<br>ROAD BPQPS<br>TN038545 | 4199<br>NOLENSVILLE<br>ROA,<br>NASHVILLE,<br>TN 37211 | 2013-11-15   | UNLEADED REGULAR (86 OR 87 OCTANE)   | \$ 3.0 <mark>4</mark> 90 |
|          |                    |                                       |                                                       | 2013-11-19   | UNLEADED MID GRADE (88 OR 89 OCTANE) | \$ 3.3990                |
|          |                    |                                       |                                                       | 2013-11-01   | UNLEADED SUPER (92/94 OCTANE)        | \$ 3.5990                |

La page Merchant Detail (Détails du marchand) répertorie des renseignements spécifiques sur le marchand, comme les types de carburant qu'il vend, le type de service, le prix de chaque type de carburant et la dernière date où le prix a été mis à jour.

| Merchant Detail                                                                                                    |                |            |               |  |  |  |  |
|----------------------------------------------------------------------------------------------------|----------------|------------|---------------|--|--|--|--|
| Merchant: BP EXPRS NOLENSVILLQPS - TN037550<br>Address: 3500 NOLENSVILLE RD<br>NASHVILLE, TN 37211<br>Detail Level: 3<br>MCC: 5541 |                |            |               |  |  |  |  |
| Fuel Type                                                                                                    | Service Type   | Price      | Price Updated |  |  |  |  |
| Unleaded Regular                                                                                                    | Self           | 3.0990     | 2013-11-19    |  |  |  |  |
| Diesel                                                                                                    | Self           | 3.9990     | 2013-11-18    |  |  |  |  |
| Diesel Premium                                                                                                    | Self           | 3.7990     | 2013-11-19    |  |  |  |  |
| Unleaded Mid Grade                                                                                                    | Self           | 3.2400     | 2013-11-18    |  |  |  |  |
| Unleaded Premium                                                                                                    | Self           | 3.3990     | 2013-11-16    |  |  |  |  |
| Unleaded Super                                                                                                    | Self           | 3.5100     | 2013-11-13    |  |  |  |  |
| Return to Search<br>Click here to report a d                                                                                       | Results Return | n to Query |               |  |  |  |  |

# QUICK STEPS

## **Utiliser Smart Buy**

La fonction de système de carburant Smart Buy est une base de données sur les prix de l'essence et du diesel sans plomb dans les stations-service partout aux États-Unis.

1. Accédez à la page **Smart Buy** sur la barre de menu iConnectData

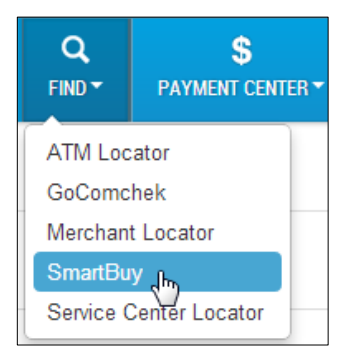

#### 2. Pour lancer la recherche :

- Sélectionnez un État dans la liste déroulante State (État).
- Sélectionnez une ville dans le menu déroulant Location (Emplacement) ou entrez un code postal. Le système effectue une recherche par l'un ou l'autre.
- Sélectionnez Fuel Type (Type de carburant) — Essence ou Diesel.
- Sélectionnez Search Area (Zone de recherche), de 1 mille à 12 milles.
- Sélectionnez Search (Rechercher).
- 3. La page s'étend pour afficher une carte de la zone recherchée, indiquant les emplacements de carburant dans la zone.

Sous la carte se trouve une liste des prix de tous les emplacements de carburant dans la zone.

Sélectionnez le nom de la stationservice pour d'autres renseignements.

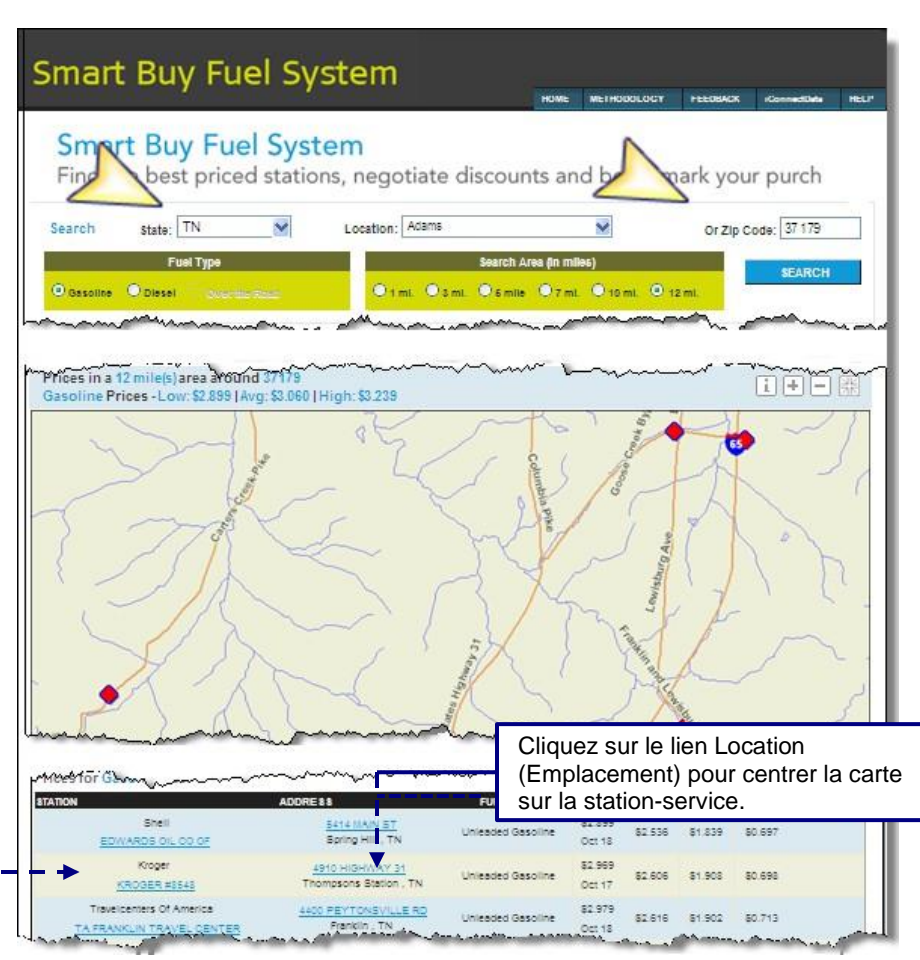

# QUICK STEPS

#### **Utiliser Smart Buy (suite)**

4. Si vous sélectionnez le lien du nom de la station-service, vous pouvez afficher un historique des prix sur 90 jours et un tableau des prix de détail quotidiens.

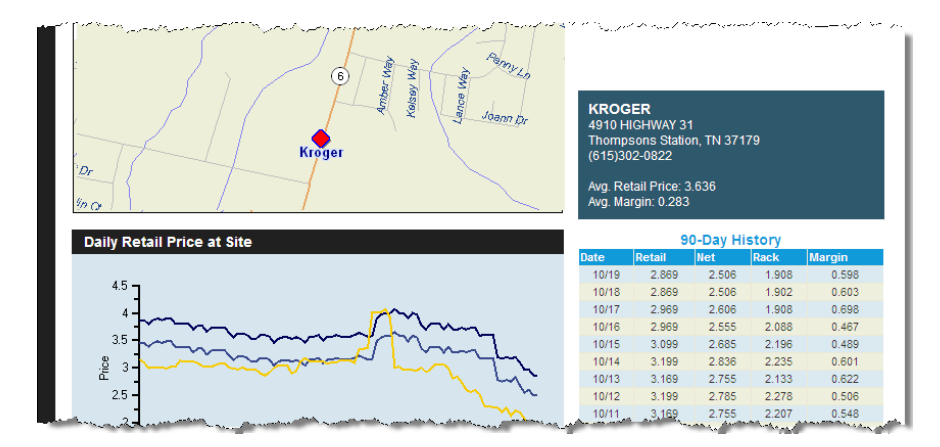

METHODOLOGY

FEEL

 S'il vous faut de l'aide supplémentaire pendant que vous travaillez dans le système Smart Buy, cliquez sur le lien Help (Aide) en haut de la page pour ouvrir le fichier Aide.

## Smart Buy Fuel System

Smart Buy Fuel System

## QUICK STEPS

NUMÉRO DE MASTERCARD

## Afficher l'historique des transactions en temps réel

 Accédez à la page Transaction History (Historique des transactions) sur la barre de menu iConnectData (Manage > Transactions > Real Time Transaction History) [(Gérer > Transactions > Historique des transactions en temps réel)].

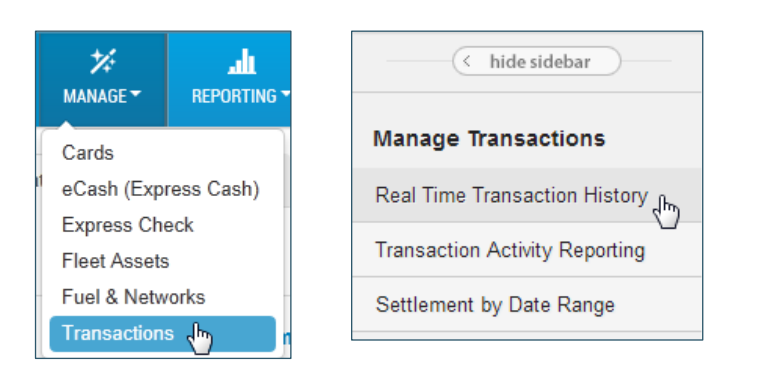

- **2.** Remplissez chaque champ de la page Transaction History (Historique des transactions).
  - Entrez un code de compte et sélectionnez un ou plusieurs codes de client. Ou utilisez Select All (Sélectionner tout).
  - Si vous souhaitez rechercher des renseignements pour un seul titulaire de carte, utilisez l'une des valeurs de recherche.
  - Sélectionnez l'état de la transaction : Authorized (Autorisé), Posted (Reporté), Declined (Refusé) ou Credit (Crédit).
  - Sélectionnez cette option pour trier les résultats par date de transaction ou par date de report.
  - Sous Date Type (Type de date), sélectionnez Transaction Date (Date de transaction) pour toutes les transactions ou Posted Date (Date de report) pour les transactions reportées seulement.
  - Entrez la plage de dates. Notez que les plages de dates sont limitées à 45 jours.

**3.** Sélectionnez **Submit (Soumettre)** pour afficher le rapport ou sélectionnez

**Download** (Télécharger) pour enregistrer une copie de feuille de calcul Excel. Sélectionnez **Reset** (**Réinitialiser**) pour effacer tous les champs.

| Account Code:       | QQ100 - PRODUCTION TEST                                                                                                    |
|---------------------|----------------------------------------------------------------------------------------------------|
| Customer ID:        | Select All<br>MC TRAINING TRUCKING - 01033<br>MC TRAINING TRUCKING - 63505<br>COMDATA EL PASO TRAINING-TEST - 72697<br>MC TRAINING TRUCKING - 72750<br>COMDATA TRAINING-TEST ACCOUNT - 86368<br>MC TRAINING TRUCKING - 91399<br>MC TRAINING TRUCKING - 99961<br>MC TRAINING TRUCKING - 99970 |
| Search By:          | Employee//ehicle Number                                                                                                    |
|                     | Card Number Card Token                                                                                                    |
|                     | C Last Name C First Name                                                                                                    |
| Search Value:       |                                                                                                    |
| Transaction Status: | Authorized<br>Posted<br>Declined<br>Credit                                                                                                    |
| Sort By:            | Transaction Data     O Posted Data                                                                                                    |
|                     | * Choose sort order.                                                                                                    |
| Date Type:          | Transaction Date                                                                                                    |
|                     | © Posted Date                                                                                                    |
| Start Date:         | 10 T 15 2013 T ×                                                                                                    |
| End Date:           | 10 15 2013 ×                                                                                                    |
|                     | * Date ranges are limited to 45 days.                                                                                                    |

Tra

**4.** Le rapport Transaction History (Historique des transactions) s'affiche en fonction des valeurs que vous avez saisies dans la requête. Sélectionnez l'état de la transaction pour afficher plus de détails.

## QUICK STEPS

#### NUMÉRO DE MASTERCARD

| Transaction                                         | History                                           |                     |                       |                 |
|-----------------------------------------------------|---------------------------------------------------|---------------------|-----------------------|-----------------|
| Account Code:<br>Start Date: 08/<br>Found 1 records | 00000<br>/24/2012 End Date: 08<br>matching query. | /25/2012            |                       |                 |
| Return to Que                                       | Print Print Prev Next Last                        | воттом              |                       |                 |
| Customer ID                                         | Transaction<br>Date/Time                          | Posted Date/Time    | Transaction<br>Status | Cardholder Name |
| 00000                                               | 08/24/2012 00:00:00                               | 08/25/2012 06:17:52 | Posted                | CARD CENTER     |
| 00000                                               | 08/24/2012 00:00:00                               | 08/24/2012 00:32:33 | Authorized            | 222222 VEHICLE  |
| 00000                                               | 08/24/2012 00:00:00                               |                     | Declined              | 222221 VEHICLE  |
|                                                     |                                                   |                     |                       |                 |

| ** Select "Trans                        | action Status" to View T                | ransaction Detail. |       |                      |               |
|-----------------------------------------|-----------------------------------------|--------------------|-------|----------------------|---------------|
| Card Number                             | Card Token                              | Merchant Name      | e MCC | Authorized<br>Amount | Posted Amount |
| 000000000000000000000000000000000000000 | 000000000000000000000000000000000000000 | SAM                | 5555  | 22.22                | 22.22         |
| 000000000000000000000000000000000000000 | 00 000C00K000                           | LOT                | CCCC  | 0.00                 | 0.00          |
| \$ 00000000000000                       | 000 000Q00F000                          | GARFIELD           | 2222  | 30.00                | 0.00          |

- Les transactions autorisées comprennent la méthode d'autorisation et un code d'approbation.
- Les transactions reportées comprennent un numéro de contrôle reporté et un numéro de message reporté.
- Les transactions
   **refusées** comprennent un code
   de refus, un message
   de refus et des
   mesures correctives.
- Les transactions de crédit affichent le montant reporté sous forme de nombre négatif en rouge.

| Transaction | Detail |
|-------------|--------|
| Iransaction | Detail |

Back

| Back                                                                                                    |                                                                                                    |                                                                                                    |                                                                                           |
|----------------------------------------------------------------------------------------------------|----------------------------------------------------------------------------------------------------|----------------------------------------------------------------------------------------------------|-------------------------------------------------------------------------------------------|
| Dack                                                                                                    |                                                                                                    |                                                                                                    |                                                                                           |
| Authorized Detail                                                                                                    |                                                                                                    |                                                                                                    |                                                                                           |
| Account Code:                                                                                                    | 00000                                                                                                    | Accept ID:                                                                                                    | 0000000000000000                                                                          |
| Customer ID:                                                                                                    | 00000                                                                                                    | Accept Location:                                                                                                    | HARV ST                                                                                   |
| Corporate Account Code:                                                                                                    | 00000                                                                                                    | Merchant Category Code Group:                                                                                                    | 00000                                                                                     |
| Cardholder Name:                                                                                                    | CARD CENTER                                                                                               | Merchant Category Code Number:                                                                                                    | 0000                                                                                      |
| Cardholder Card Number:                                                                                                    | 000000000000000                                                                                           | Merchant Category Code Description:                                                                                                    | FUEL DISPENSER                                                                            |
| Card Expiration Date:                                                                                                    | 0000                                                                                                    | Authorization Method:                                                                                                    | E                                                                                         |
| Authorized Amount:                                                                                                    | 22.22                                                                                                    | POS Entry Mode:                                                                                                    | 090                                                                                       |
| Local Date (CST):                                                                                                    | 08/24/2012                                                                                                | POS Entry Mode Description:                                                                                                    | SWIPED TRANSACT                                                                           |
| Local Time (CST):                                                                                                    | 00:00:00                                                                                                  | Transaction Country Code:                                                                                                    | UNITED STATES                                                                             |
| Prompted ID:                                                                                                    | 333333                                                                                                    | Approval Code:                                                                                                    | 777777                                                                                    |
| Employee Name:                                                                                                    |                                                                                                    | Reversal Flag:                                                                                                    | Ν                                                                                         |
|                                                                                                    |                                                                                                    | Authorization Transaction Fee:                                                                                                    | 0.00                                                                                      |
|                                                                                                    |                                                                                                    |                                                                                                    |                                                                                           |
| Posted Detail                                                                                                    |                                                                                                    |                                                                                                    |                                                                                           |
| osted Detail<br>Account Code:                                                                                                    | 00000                                                                                                    | Merchant Address:                                                                                                    | HARV ST                                                                                   |
| Posted Detail<br>Account Code:<br>Customer ID:                                                                                                    | 00000<br>00000                                                                                            | Merchant Address:<br>Merchant City:                                                                                                    | HARV ST<br>ARDVAR                                                                         |
| Posted Detail<br>Account Code:<br>Customer ID:<br>Corporate Account Code:                                                                                                    | 00000<br>00000<br>00000                                                                                   | Merchant Address:<br>Merchant City:<br>Merchant State/Zip:                                                                                                    | HARV ST<br>ARDVAR<br>00000                                                                |
| Posted Detail<br>Account Code:<br>Customer ID:<br>Corporate Account Code:<br>Cardholder Name:                                                                                                    | 00000<br>00000<br>00000<br>CARD CENTER                                                                    | Merchant Address:<br>Merchant City:<br>Merchant State/Zip:<br>Merchant Category Code Group:                                                                                                    | HARV ST<br>ARDVAR<br>00000<br>00000                                                       |
| Posted Detail<br>Account Code:<br>Customer ID:<br>Corporate Account Code:<br>Cardholder Name:<br>Cardholder Card Number:                                                                                                    | 00000<br>00000<br>CARD CENTER<br>000000000000000                                                          | Merchant Address:<br>Merchant City:<br>Merchant State/Zip:<br>Merchant Category Code Group:<br>Merchant Category Code Number:                                                                                                    | HARV ST<br>ARDVAR<br>00000<br>00000<br>5555                                               |
| Posted Detail<br>Account Code:<br>Customer ID:<br>Corporate Account Code:<br>Cardholder Name:<br>Cardholder Card Number:<br>Card Expiration Date:                                                                                            | 00000<br>00000<br>CARD CENTER<br>000000000000000000                                                       | Merchant Address:<br>Merchant City:<br>Merchant State/Zip:<br>Merchant Category Code Group:<br>Merchant Category Code Number:<br>Merchant Category Code Description:                                                                                               | HARV ST<br>ARDVAR<br>00000<br>00000<br>5555<br>FUEL DISPENSER                             |
| osted Detail<br>Account Code:<br>Customer ID:<br>Corporate Account Code:<br>Cardholder Name:<br>Cardholder Card Number:<br>Card Expiration Date:<br>Original Currency Amount:                                                                | 00000<br>00000<br>CARD CENTER<br>00000000000000000<br>0616<br>22.22                                       | Merchant Address:<br>Merchant City:<br>Merchant State/Zip:<br>Merchant Category Code Group:<br>Merchant Category Code Number:<br>Merchant Category Code Description:<br>Posted Amount:                                                                             | HARV ST<br>ARDVAR<br>00000<br>00000<br>5555<br>FUEL DISPENSER<br>22.22                    |
| Posted Detail<br>Account Code:<br>Customer ID:<br>Corporate Account Code:<br>Cardholder Name:<br>Cardholder Card Number:<br>Card Expiration Date:<br>Original Currency Amount:<br>US Currency Amount:                                        | 00000<br>00000<br>CARD CENTER<br>0000000000000000<br>0616<br>22.22<br>22.22                               | Merchant Address:<br>Merchant City:<br>Merchant State/Zip:<br>Merchant Category Code Group:<br>Merchant Category Code Number:<br>Merchant Category Code Description:<br>Posted Amount:<br>Posted Date:                                                             | HARV ST<br>ARDVAR<br>00000<br>5555<br>FUEL DISPENSER<br>22.22<br>08/25/2012               |
| Posted Detail<br>Account Code:<br>Customer ID:<br>Corporate Account Code:<br>Cardholder Name:<br>Cardholder Card Number:<br>Card Expiration Date:<br>Original Currency Amount:<br>US Currency Amount:<br>Transaction Date:                   | 00000<br>00000<br>CARD CENTER<br>0000000000000000<br>0616<br>22.22<br>22.22<br>22.22<br>08/24/2012        | Merchant Address:<br>Merchant City:<br>Merchant State/Zip:<br>Merchant Category Code Group:<br>Merchant Category Code Number:<br>Merchant Category Code Description:<br>Posted Amount:<br>Posted Time:<br>Posted Time:                                             | HARV ST<br>ARDVAR<br>00000<br>5555<br>FUEL DISPENSER<br>22.22<br>08/25/2012<br>00:00:00   |
| Posted Detail<br>Account Code:<br>Customer ID:<br>Corporate Account Code:<br>Cardholder Name:<br>Cardholder Card Number:<br>Card Expiration Date:<br>Original Currency Amount:<br>US Currency Amount:<br>Transaction Date:<br>Merchant Name: | 00000<br>00000<br>CARD CENTER<br>0000000000000000<br>0616<br>22.22<br>22.22<br>22.22<br>08/24/2012<br>SAM | Merchant Address:<br>Merchant City:<br>Merchant State/Zip:<br>Merchant Category Code Group:<br>Merchant Category Code Number:<br>Merchant Category Code Description:<br>Posted Amount:<br>Posted Amount:<br>Posted Date:<br>Posted Time:<br>Posted Control Number: | HARV ST<br>ARDVAR<br>00000<br>55555<br>FUEL DISPENSER<br>22.22<br>009/25/2012<br>00:00:00 |

## QUICK STEPS

## Créer un rapport rapide RapportQ

Vous aurez besoin d'Adobe Reader version 6.01 ou ultérieure pour télécharger les rapports en format PDF. Vous pouvez télécharger ce logiciel gratuit à partir du lien Adobe sur la page de connexion iConnectData.

 Accédez au rapport sur la barre de menu iConnectData (Reporting > reportQ) Rapports > reportQ).

Le système affiche la page de bienvenue dans ReportQ.

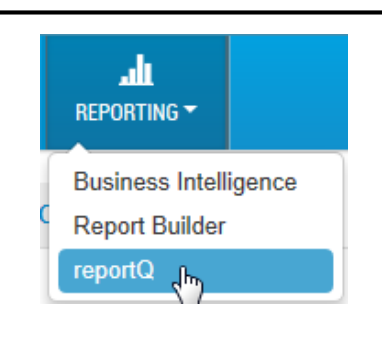

**2.** Sélectionnez l'icône Quick Reports (Rapports rapides). s'affiche.

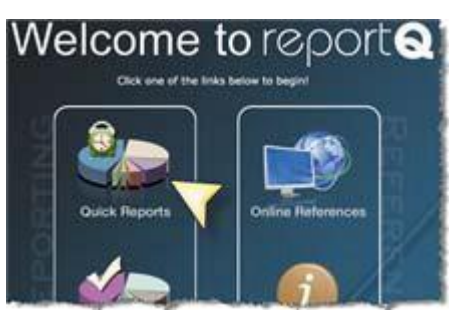

 Sélectionnez un lien de rapport pour ouvrir le modèle de Quick Report (Rapport rapide).
 Pour des exemples de chaque rapport auquel vous pouvez accéder, consultez l'annexe de ce document. La liste Quick Reports (Rapports rapides)

| r Cardholder                       | Transaction M       |
|------------------------------------|---------------------|
| Cardholder Activity - Fleet        | Transaction Listing |
| Cardholder Activity Report General | TMR Individual Tran |
| Cardholder Group Summary           | TMR Individual Tran |
| Cardholder ID Report               | Vehicle Report      |

| Reporting Option:      |  |
|------------------------|--|
| C Account G Hierarchy  |  |
| Account Code:          |  |
| TE999 ADDR NAME        |  |
| Customer Id:           |  |
| ALL                    |  |
| Hierarchy Description: |  |

Remarque : Chaque formulaire de rapport offre des options permettant d'afficher et d'enregistrer le rapport. Vous pouvez :

- afficher le rapport seulement (HTML à l'écran);
- consulter le rapport en format PDF et le télécharger dans votre ordinateur;
- télécharger le rapport sous forme de feuille de calcul Excel et l'enregistrer dans votre ordinateur.

#### Rechercher un rapport de facture

La fonction Rapports iConnectData a un nouveau look et offre l'accès facile à vos rapports. Ces étapes rapides visent uniquement à vous familiariser avec cette fonction de rapports mise à jour. Les instructions à l'écran et l'utilisation de symboles et d'icônes vous guident tout au long de ce processus simplifié.

 Accédez à la page My Invoices (Mes factures) sur la barre de menu iConnectData (Payment Center > My Invoices) (Centre de paiement > Mes factures).

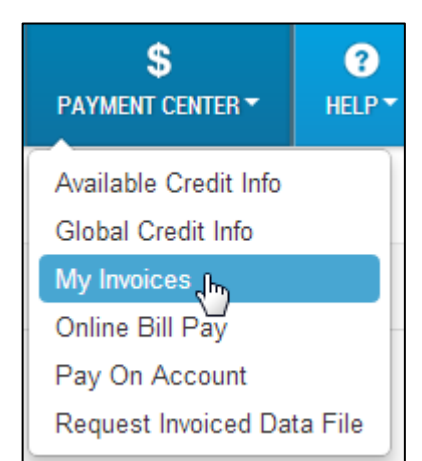

Le système affiche la page **Report Selection (Sélection de rapport)** 

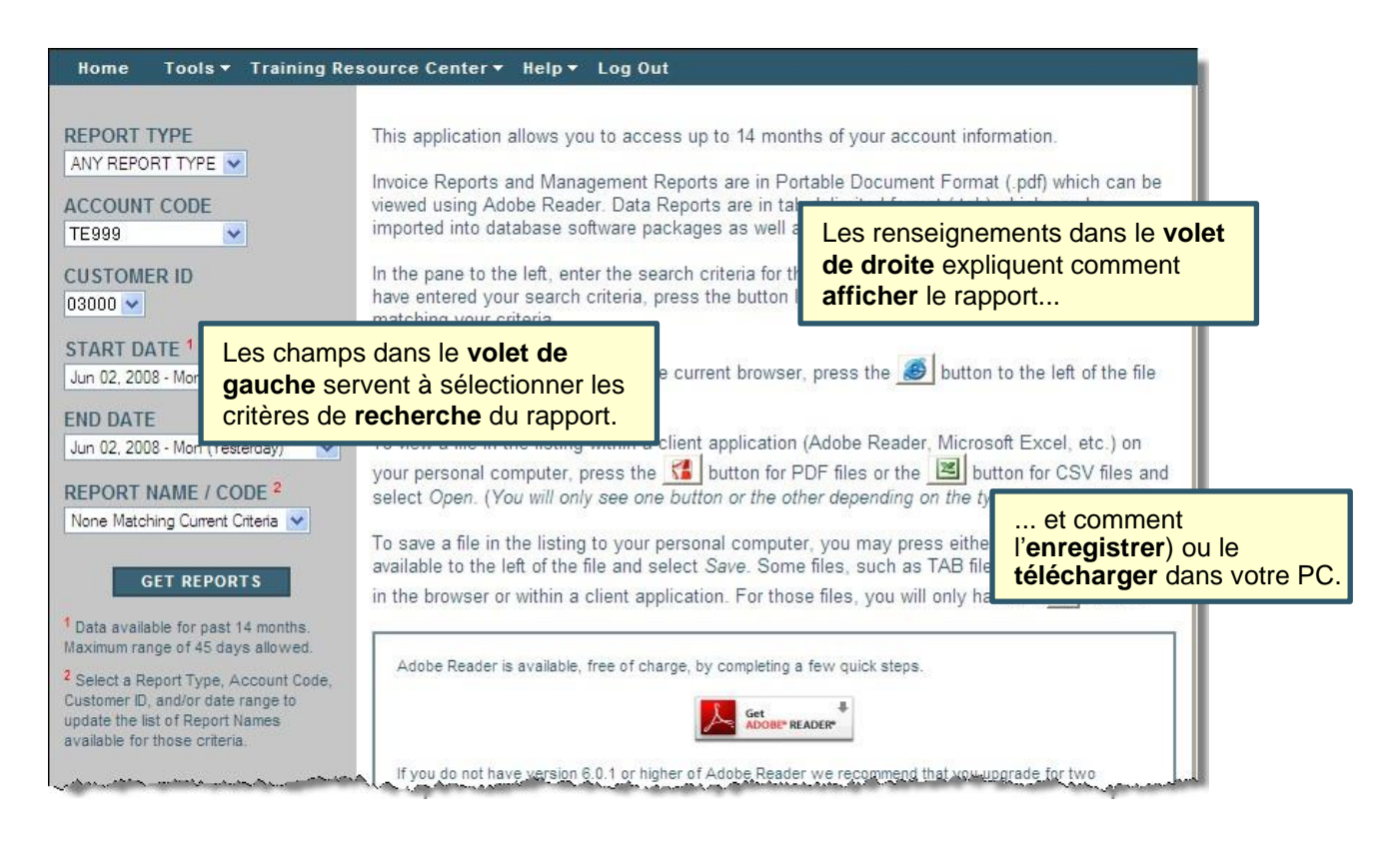

## QUICK STEPS

## Remplir le volet Critères du rapport

Tous les champs doivent être remplis aux fins de recherche. Les options des valeurs des champs varieront selon ce que vous avez entré dans les champs précédents. Votre recherche peut être large, p. ex. *tout type de rapport* pour *tous les ID de client autorisés* dans un *seul code de compte*, ou vous pouvez limiter votre recherche à un ID de client, un type de rapport ou une date spécifique.

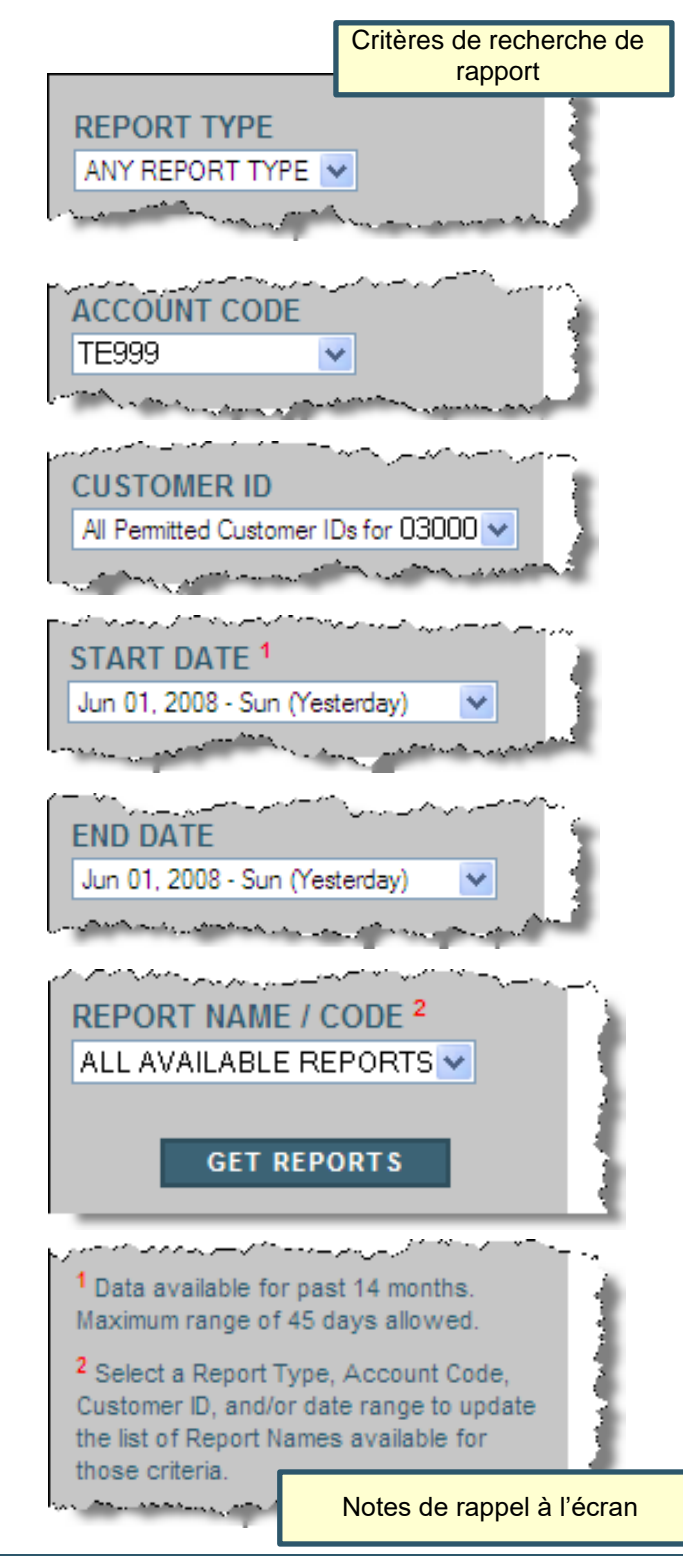

Sélectionnez le **type de rapport** dans la liste déroulante ou laissez la valeur par défaut – **Any Report Type (Tout type de rapport)** – pour sélectionner tous les rapports pour lesquels vous êtes inscrit.

Si vous avez accès à plusieurs **codes de compte**, ce champ affiche par défaut le premier dans la liste alphabétique. Vous pouvez sélectionner un autre **code de compte**, au besoin.

Si vous avez accès à plusieurs **ID de client** dans ce code de compte, vous pouvez sélectionner un seul ID de client ou « **All Permitted Customer IDs for...** (**Tous les ID de client autorisés pour...**) » dans la liste déroulante.

La **date de début** et la **date de fin** par défaut sont le jour précédent (la date d'hier). La liste déroulante Start Date (Date de début) contient les dates de la **période de 14 mois** précédente.

Lorsque vous sélectionnez une date de début, le champ End Date (Date de fin) passe automatiquement à la **même date.**Vous pouvez sélectionner une date de fin différente, jusqu'à **45 jours** après la date de début.

Le champ Report Name/Code (Nom/Code du rapport) affiche par défaut **All Available** [*Report Type*] (**Tous les éléments disponibles** [*Type de rapport*]). La liste déroulante contient tous les rapports qui correspondent aux critères que vous avez entrés : Report Type (Type de rapport), Account Code (Code de compte), Customer ID (ID de client), Start and End Dates (Dates de début et de fin).

Cliquez sur Get Reports (Obtenir les rapports).

Le système retournera jusqu'à 500 rapports. Si la recherche produit plus de 500 rapports, le système affichera un message : « ... only the first 500 reports matching your criteria are listed below (... seuls les 500 premiers rapports correspondant à vos critères paraissent ci-dessous) ». Le nombre total de rapports trouvés s'affiche dans le coin inférieur droit du volet de liste des rapports.

## QUICK STEPS

## Résultats de la recherche

Le volet des résultats de recherche de l'écran, illustré dans cet exemple, affiche les noms des rapports correspondant à vos critères de recherche. Vous pouvez continuer la recherche en modifiant vos critères de recherche dans le volet de gauche. Les résultats dans le volet de droite ne changeront pas tant que vous n'aurez pas cliqué sur **Get Reports (Obtenir les rapports)**.

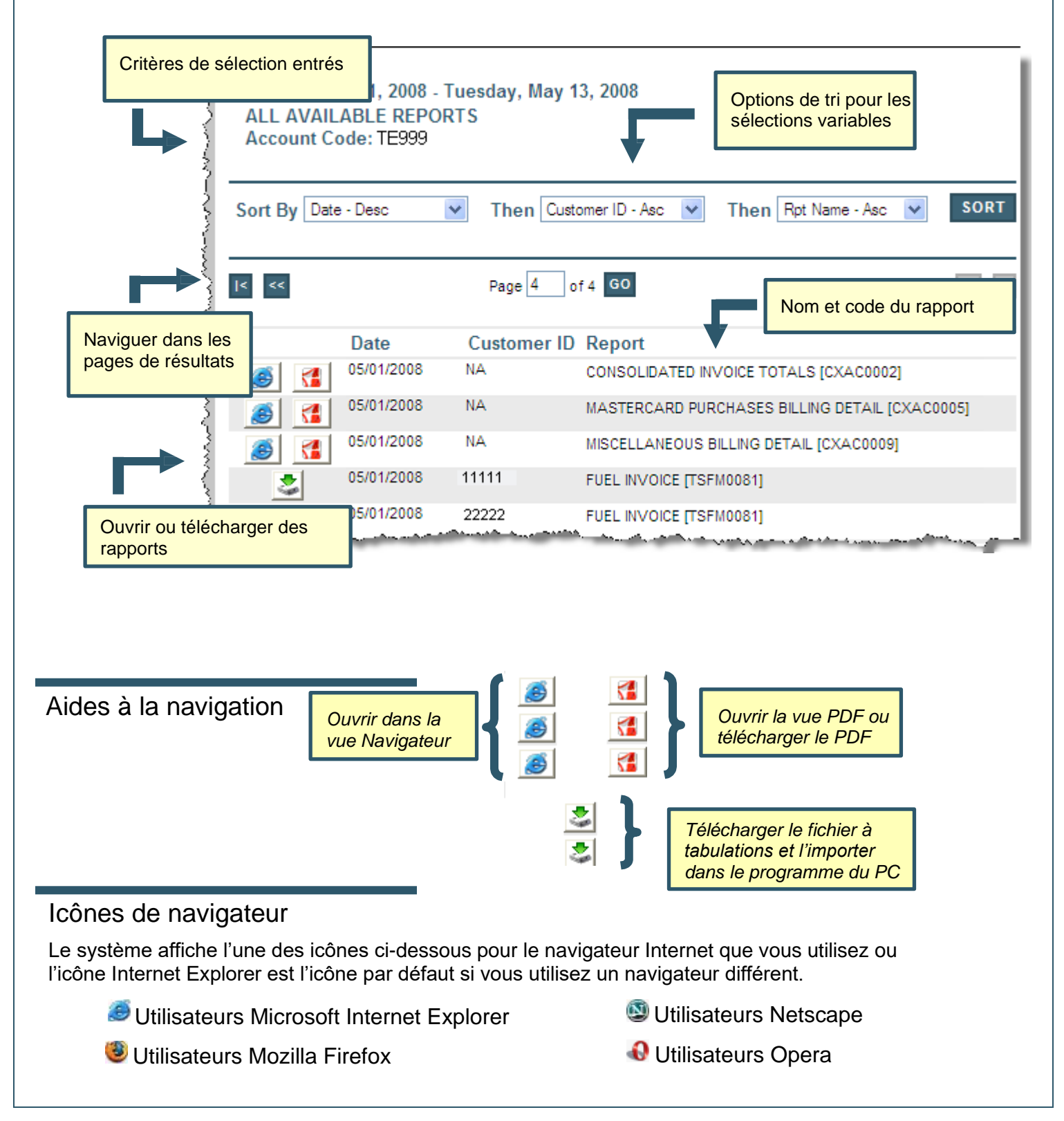

## QUICK STEPS

#### Annexe

L'annexe de ce document énumère huit types de rapports que vous pouvez générer dans ReportQ. Pour une liste des rapports, voir cidessous.

Vous aurez besoin d'Adobe Reader version 6.01 ou ultérieure pour télécharger les rapports en format PDF. Vous pouvez télécharger ce logiciel gratuit à partir du lien Adobe sur la page de connexion iConnectData.

- Rapport de liste de cartes
- Rapport Activité du titulaire de carte Général
- Sommaire des produits
- Liste des transactions
- Rapport Utilisation du titulaire de carte
- Sommaire CCM (code de catégorie de marchand)
- Rapport CCM sur le carburant et la maintenance
- Rapport Activité d'emplacement de marchand

## Rapport de liste de cartes

Accès : Reporting > ReportQ > Quick Reports > Administration > Card Listing Report (Rapports > ReportQ > Rapports rapides > Administration > Rapport de liste de cartes)

**Description :** Affichez les renseignements d'enregistrement actuels pour toutes les cartes associées à votre compte, y compris le nom sur la carte/le véhicule/le numéro d'identification de l'employé, le profil et la description des dépenses et la date de la dernière activité.

Spécifications : Ce type de rapport s'adresse aux clients MasterCard seulement.

## Rapports iConnectData ReportQ

|               |              | 11                                   | C de la          |            | //  |           |                                          |                                                                                       |                                        |         |
|---------------|--------------|--------------------------------------|------------------|------------|-----|-----------|------------------------------------------|---------------------------------------------------------------------------------------|----------------------------------------|---------|
|               |              | Card Listing<br>Produced on: 7/23/20 | 12 9:45:58 AM    |            |     |           | ACC<br>CUS<br>REP<br>PRIM<br>SECO<br>CAR | OUNT CODE:<br>TOMER ID:<br>DRTING OPTIONS:<br>IARY SORT:<br>ONDARY SORT:<br>D STATUS: | ALL<br>ACCOUNT<br>NONE<br>NONE<br>BOTH | STOCI S |
| Card Number   | Card Name    | Purchase Profile #                   | Status Vehicle # | Employee # | ID# | License # | St                                       | Add Date Las                                                                          | t Use Misc 1                           | Misc 2  |
| ACCOUNT CODE: |              |                                      |                  |            |     |           |                                          |                                                                                       |                                        |         |
| CUSTOMER ID:  |              |                                      |                  |            |     |           |                                          |                                                                                       |                                        |         |
|               | TRUCK, 41229 | 001                                  | BLOCKED          |            |     |           |                                          | 10/8/10 11/2                                                                          | 2/11                                   |         |
|               | TRUCK, 11160 |                                      | BLOCKED          | -          |     |           |                                          | 10/8/10 1/4/1                                                                         | 11                                     |         |
|               | TRUCK, 10559 | 006                                  | ACTIVE 1         |            |     |           |                                          | 12/16/10 7/19                                                                         | /12                                    |         |
|               | TRUCK, 10596 | 006                                  | ACTIVE 1         | -          |     |           |                                          | 12/16/10 7/20                                                                         | /12                                    |         |

## Rapport Activité du titulaire de carte – Général

Accès : Reporting > ReportQ > Quick Reports > Cardholder > Cardholder Activity Report General (Rapports > RapportQ > Rapports rapides > Titulaire de carte > Rapport d'activité du titulaire de carte – Général)

**Description :** Affichez les détails des transactions par carte, y compris les renseignements sur la carte, les renseignements sur le marchand, les dépenses par transaction et la description, le prix et la quantité de produit acheté. Utilisez ce rapport pour surveiller les dépenses des titulaires de carte.

Spécifications : Ce type de rapport s'adresse aux clients MasterCard seulement.

#### SECTION 1

| Cardholder          | Cardholder Activity Report General (MasterCard) |                |                   |                     |                     |                  |             |                    |                   |                  |      |                |
|---------------------|-------------------------------------------------|----------------|-------------------|---------------------|---------------------|------------------|-------------|--------------------|-------------------|------------------|------|----------------|
|                     |                                                 |                |                   |                     |                     |                  |             |                    |                   |                  |      |                |
| REPORT NAME         | CARDHOLD                                        | vr 071320      | 12113813          |                     |                     |                  |             |                    |                   |                  |      |                |
| DATE TYPE           | Posted Date                                     |                |                   |                     |                     |                  |             |                    |                   |                  |      |                |
| DATE QUERY PRODUCED | 07/13/2012                                      |                |                   |                     |                     |                  |             |                    |                   |                  |      |                |
| ACCT CODE           | AZ940                                           |                |                   |                     |                     |                  |             |                    |                   |                  |      |                |
| CUSTID              | ALL                                             |                |                   |                     |                     |                  |             |                    |                   |                  |      |                |
| FROM DATE           | 7/1/2012                                        |                |                   |                     |                     |                  |             |                    |                   |                  |      |                |
| TO DATE             | 7/11/2012                                       |                |                   |                     |                     |                  |             |                    |                   |                  |      |                |
| CARD NUMBER         | ALL                                             |                |                   |                     |                     |                  |             |                    |                   |                  |      |                |
| EMPLOYEE NUMBER     | ALL                                             |                |                   |                     |                     |                  |             |                    |                   |                  |      |                |
| CARD FIRST NAME     | ALL                                             |                |                   |                     |                     |                  |             |                    |                   |                  |      |                |
| CARD LAST NAME      | ALL                                             |                |                   |                     |                     |                  |             |                    |                   |                  |      |                |
| PRIMARY SORT        |                                                 |                |                   |                     |                     |                  |             |                    |                   |                  |      |                |
| SECONDARY SORT      | -NONE-                                          |                |                   |                     |                     |                  |             |                    |                   |                  |      |                |
| TOTAL RECORDS       | 16                                              |                |                   |                     |                     |                  |             |                    |                   |                  |      |                |
| Card Number         | Account<br>Code                                 | Customer<br>ID | Invoice<br>Number | Transaction<br>Date | Transaction<br>Time | Transaction<br># | Posted Date | Reporting<br>Level | Merchant<br>Group | Merchant<br>Code | MCC  | Merchant Name  |
| 5567803111384542    | AZ940                                           | ABXOV          |                   | 06/29/2012          | 12:32:00 PM         | 000324806        | 07/02/2012  | F                  | FUEL              | 30001            | 5542 | GAS STOP       |
| 5567803111384633    | AZ940                                           | ABXOV          |                   | 07/03/2012          | 05:17:00 PM         | 000432551        | 07/04/2012  | L                  | FUEL              | 30001            | 5542 | MOBIL          |
| 5567803111384690    | AZ940                                           | ABXOV          |                   | 07/03/2012          | 08:55:00 PM         | 000398787        | 07/04/2012  | F                  | FUEL              | 30001            | 5542 | OIL STOP       |
| 5567803111384708    | AZ940                                           | ABXOV          |                   | 07/03/2012          | 06:26:00 PM         | 000163097        | 07/04/2012  | F                  | FUEL              | 30001            | 5542 | MANAGEMENT INC |

#### SECTION 2

| Merchant Address 1 | Merchant  | Merchant City | Merchant | Merchant Postal/Zip | Merchant Chain/Brand | First Name   | Last Name | Employee Number | Driver License |
|--------------------|-----------|---------------|----------|---------------------|----------------------|--------------|-----------|-----------------|----------------|
|                    | Address 2 |               | State    | Code                | Description          |              |           |                 | Number         |
|                    |           |               |          |                     |                      |              |           |                 |                |
| 5555 DURHAM ST     |           | PLAINSFIELD   | NY       | 07080-0000          | 9999                 | VEHICLE 14   | VEHICLE   | DANIEL CAHN     |                |
| 5555 11TH ST       |           | NEW YORK      | NY       | 10019-0000          | 0027                 | VEHICLE 23   | VEHICLE   | BRIAN KEY       |                |
| 5555 SKY BLVD      |           | RING          | NJ       | 07456-0000          | 0022                 | VEH NYP 1943 | VEHICLE   | 000016          |                |
| 5555 BERGEN AVE    |           | LEE           | NY       | 07024-0000          | 0005                 | VEH NYP 2679 | VEHICLE   | 000017          |                |

#### Rapports iConnectData

#### **SECTION 3**

| Driver License | Trip   | Trailer | Vehicle Number | Vehicle Description | VIN    | License Plate | Registration    | Misc 1 | Misc 2 | ID Number | Odometer | Miles Driven | Cost Per Mile |
|----------------|--------|---------|----------------|---------------------|--------|---------------|-----------------|--------|--------|-----------|----------|--------------|---------------|
| State          | Number | Number  |                |                     | Number | Number        | Expiration Date |        |        |           |          |              |               |
|                |        |         |                |                     |        |               |                 |        |        |           |          |              |               |
|                |        |         | VEHICLE 14     | VEHICLE 14          |        |               | 0               | )      | 920    | 008594    | 21085    | 0            | 0.00          |
|                |        |         | VEHICLE 23     | VEHICLE 23          |        |               | 0               | )      | 920    | 003749    | 0        | 0            | 0.00          |
|                |        |         | VEH NYP 1943   | VEH NYP 1943        |        |               | 0               |        | 920    | 006240    | 51175    | 0            | 0.00          |
|                |        |         | VEH NYP 2679   | VEH NYP 2679        |        |               | 0               | )      | 920    | 009290    | 71044    | 0            | 0.00          |

#### **SECTION 4**

| Product Description | Quantity | Price Per Unit | Gross Cost | Discount | Rebate | Net Cost |
|---------------------|----------|----------------|------------|----------|--------|----------|
|                     |          |                |            |          |        |          |
|                     |          |                |            |          |        |          |
| Unl Reg 86/87 Oc    | 25.80    | 3.349          | 86.41      | 0.00     | 0.00   | 86.41    |
| Unl Reg 86/87 Oc    | 27.58    | 4.198          | 115.79     | 0.00     | 0.00   | 115.79   |
| Unl Reg 86/87 Oc    | 28.66    | 3.460          | 99.15      | 0.00     | 0.00   | 99.15    |
| Unl Reg 86/87 Oc    | 26.46    | 3.240          | 85.72      | 0.00     | 0.00   | 85.72    |

## Rapport Utilisation du titulaire de carte - Général

**Accès** : Rapports > RapportQ > Rapports rapides > Titulaire de carte > Rapport d'utilisation du titulaire de carte – Général

**Description :** Affichez les détails des transactions par titulaire de carte, y compris les renseignements sur la carte, les renseignements sur le marchand, les dépenses par transaction et la description, le prix et la quantité de produit acheté. Utilisez ce rapport pour surveiller l'utilisation du titulaire de carte.

Spécifications : Ce type de rapport s'adresse aux clients MasterCard seulement.

## Rapports iConnectData ReportQ

|                                                  |                     |                |                                             |                                         |                                                   |                     |                 |              |                   | /                      | -                                                                                           | - /                                                |               |                       |
|--------------------------------------------------|---------------------|----------------|---------------------------------------------|-----------------------------------------|---------------------------------------------------|---------------------|-----------------|--------------|-------------------|------------------------|---------------------------------------------------------------------------------------------|----------------------------------------------------|---------------|-----------------------|
| Account Cor<br>Customer ID                       | de <b>man</b>       |                | Cardholder<br>Produced on:<br>Posted Date 7 | Usage Re<br>7/23/2012 9:<br>1/2012 12:0 | eport - General<br>02:22 AM<br>0:00 AM thru 7/7/2 | 012 12:00:00 A      | м               |              |                   |                        | ard Number:<br>mployee Nun<br>ard First Nan<br>ard Last Nan<br>rimary Sort:<br>econdary Sor | ALL<br>hber: ALL<br>He: ALL<br>-NONE-<br>t: -NONE- |               | reporte               |
| Card Number:<br>Cardholder Name:<br>Employee ID: | 8484                |                |                                             |                                         |                                                   |                     |                 |              | u                 | TTLE ROCK, AR          |                                                                                             |                                                    |               |                       |
| Transaction Dt                                   | Posted Date Lvl     | 1              | Merchant Name                               | i                                       | City, State                                       | Produ               | uct Description | PPU/G        | Quar              | itity Gro              | s Cost                                                                                      | Discount                                           | Rebate        | Net Cost              |
| 07/02/2012                                       | 07/03/2012 F        | _              |                                             | 1                                       | BALD KNOB, AR                                     |                     | D2 Ls           | 3.594        | 4                 | 3.04 1                 | 154.92                                                                                      | \$0.22                                             | \$0.00        | \$154.70              |
| Totals for Car                                   | d Mbe-              | 0494           |                                             |                                         |                                                   |                     |                 |              | ١                 | Transaction Tota       | <b>5</b> 2                                                                                  | \$0.22                                             | \$0.00        | \$154.70              |
| Fuel<br>154.70                                   | Maintenance<br>0.00 | Hotels<br>0.00 | Rentals<br>0.00                             | Airlines<br>0.00                        | Travel Misc<br>0.00                               | Restaurants<br>0.00 | Business Serv   | ices<br>0.00 | Financial<br>0.00 | Legal and Insuran<br>0 | ce Medic<br>00 0.                                                                           | al Misc<br>00 0.00                                 | Other<br>0.00 | Net Total<br>\$154.70 |
| Card Holder Signa                                | ture                |                |                                             |                                         |                                                   | Date                |                 |              | -                 |                        |                                                                                             |                                                    |               |                       |
| Manager/Supervis                                 | or Signature        |                |                                             |                                         |                                                   | Date                |                 |              | _                 |                        |                                                                                             |                                                    |               |                       |
|                                                  |                     |                |                                             |                                         |                                                   |                     |                 |              |                   |                        |                                                                                             |                                                    |               |                       |

## **Rapport CCM sur le carburant et la maintenance**

**Accès** : Reporting > ReportQ > Quick Reports > Fleet > Fuel and Maintenance MCC Report (Rapports > RapportQ > Rapports rapides > Flotte > Rapport CCM sur le carburant et la maintenance)

**Description :** Affichez les dépenses par marchand, y compris les détails du marchand et du groupe de marchands, ainsi que les renseignements sur le compte, le client et la carte.

Spécifications : Ce type de rapport s'adresse aux clients MasterCard seulement.

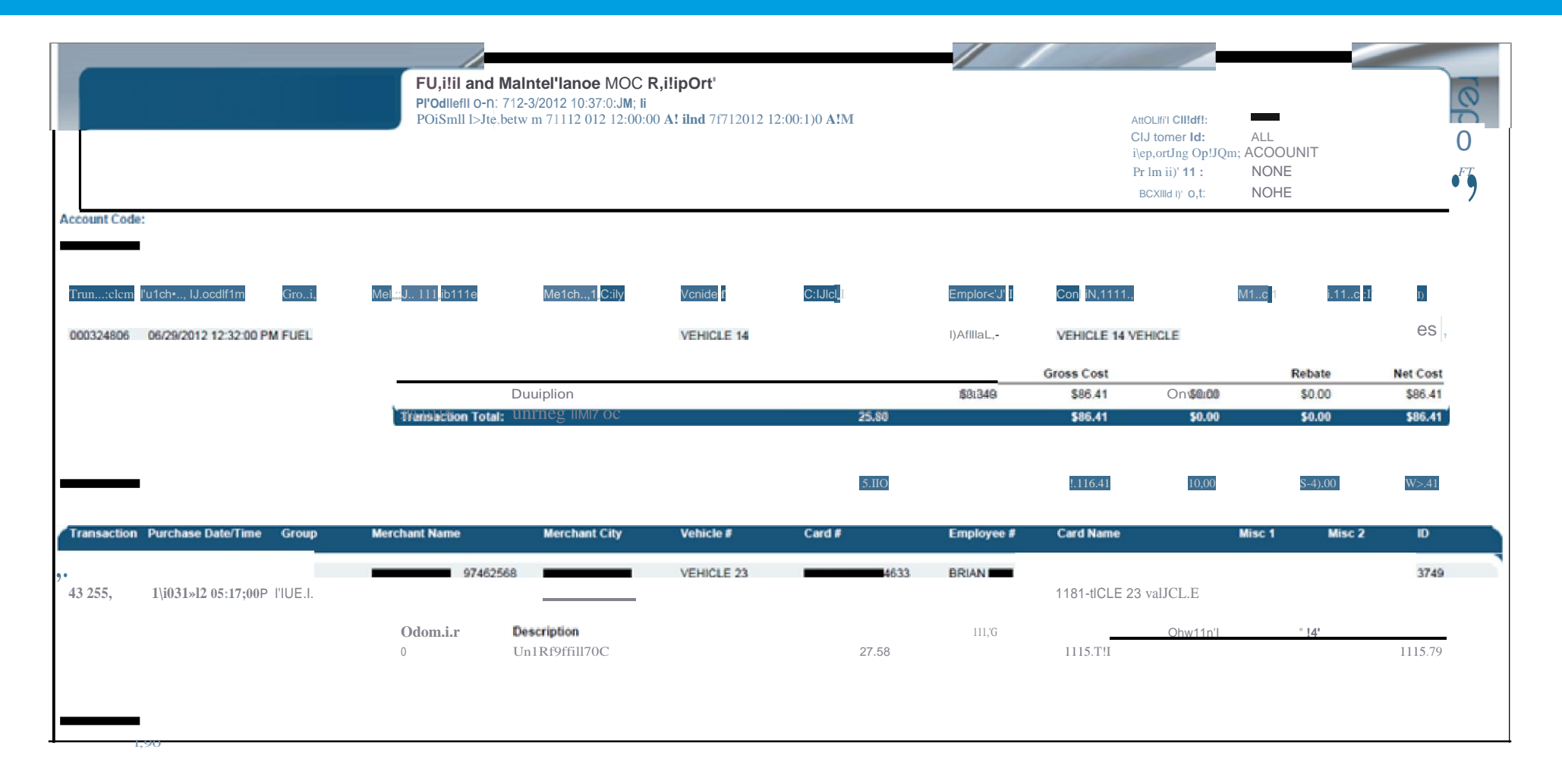

## **Rapport sommaire CCM**

**Accès** : Reporting > ReportQ > Quick Reports > Administration > MCC Summary Report (Rapports > RapportQ > Rapports rapides > Administration > Rapport sommaire CCM)

**Description :** Affichez le total des dépenses et les détails du marchand par code de catégorie de marchand (CCM). Utilisez ce rapport pour comparer les dépenses totales entre les CCM.

Spécifications : Ce type de rapport s'adresse aux clients MasterCard seulement.

| MCC SI       | ummary          | Report (          | Maste      | rCard)         |              |       |          |                |                |                |
|--------------|-----------------|-------------------|------------|----------------|--------------|-------|----------|----------------|----------------|----------------|
|              |                 |                   |            | _              |              |       |          |                |                |                |
| REPORT NAME  | MCC Summary     | v07132012104551   |            |                |              |       |          |                |                |                |
| DATE QUERY   | 7/13/2012 10:45 | :51AM             |            |                |              |       |          |                |                |                |
| DATE TYPE    | POSTED DATE     |                   |            |                |              |       |          |                |                |                |
| BEGIN DATE   | 7/1/2012        |                   |            |                |              |       |          |                |                |                |
| END DATE     | 7/11/2012       |                   |            |                |              |       |          |                |                |                |
| ACCOUNT CODE | AB123           |                   |            |                |              |       |          |                |                |                |
| CUSTOMER ID  | ALL             |                   |            |                |              |       |          |                |                |                |
| HERARCHY     | ALL             |                   |            |                |              |       |          |                |                |                |
| HIERARCHY    | ALL             |                   |            |                |              |       |          |                |                |                |
| Account Code | Customer ID     | Merchant Category | MCC Number | Merchant Name  | City         | State | Cost     | Hierarchy<br>1 | Hierarchy<br>2 | Hierarchy<br>3 |
| AB123        | ABC12           | FUEL GROUP        | 5542       | MANAGEMENT INC | FORT LEE     | NJ    | \$85.72  |                |                |                |
| AB123        | ABC12           | FUEL GROUP        | 5542       | STATION INC    | BROOKLYN     | NY    | \$32.15  |                |                |                |
| AB123        | ABC12           | FUEL GROUP        | 5542       | GAS INC        | S PLAINFIELD | NJ    | \$86.41  |                |                |                |
| AB123        | ABC12           | FUEL GROUP        | 5542       | MOBIL          | NEW YORK     | NY    | \$319.91 |                |                |                |
| AB123        | ABC12           | FUEL GROUP        | 5542       | MOBIL          | YONKERS      | NY    | \$91.17  |                |                |                |

## Activité Emplacement de marchand

**Accès** : Reporting > ReportQ > Quick Reports > Merchant > Merchant Location Activity (Rapports > RapportQ > Rapports rapides > Marchand > Activité d'emplacement de marchand)

**Description :** Vue générale des dépenses et du volume de transactions par emplacement de marchand individuel, y compris les renseignements sur le marchand et le prix moyen par unité (PMU), les gallons et les dépenses par marchand.

Spécifications : Ce type de rapport s'adresse aux clients MasterCard seulement.

| Merchant L            | ocatio          | n Activity (M  | lasterCard)      |             |       |                      |                    |          |       |         |                |                |                |
|-----------------------|-----------------|----------------|------------------|-------------|-------|----------------------|--------------------|----------|-------|---------|----------------|----------------|----------------|
|                       |                 |                |                  |             |       |                      |                    |          |       |         |                |                |                |
| REPORT NAME           | MERCHANT        | 07232012115403 |                  |             |       |                      |                    |          |       |         |                |                |                |
| DATE QUERY PRODUCED   | 7/23/2012 11:54 | 1:03 AM        |                  |             |       |                      |                    |          |       |         |                |                |                |
| DATE TYPE             | POSTED DATE     |                |                  |             |       |                      |                    |          |       |         |                |                |                |
| BEGIN DATE            | 7/ 1/2012       |                |                  |             |       |                      |                    |          |       |         |                |                |                |
| END DATE              | 7/ 7/2012       |                |                  |             |       |                      |                    |          |       |         |                |                |                |
| PRIMARY SORT          | NONE            |                |                  |             |       |                      |                    |          |       |         |                |                |                |
| SECONDARY SORT        | NONE            |                |                  |             |       |                      |                    |          |       |         |                |                |                |
| ACCOUNT CODE          | AB123           |                |                  |             |       |                      |                    |          |       |         |                |                |                |
| CUSTOMER ID           | ALL             |                |                  |             |       |                      |                    |          |       |         |                |                |                |
| HIERARCHY DESCRIPTION | ALL             |                |                  |             |       |                      |                    |          |       |         |                |                |                |
| HIERARCHY VALUE       | ALL             |                |                  |             |       |                      |                    |          |       |         |                |                |                |
| Account Code          | Customer ID     | Merchant Name  | Merchant Address | City        | State | Chain Decsription    | No Of<br>Purchases | Sales    | Units | Avg PPU | Hierarchy<br>1 | Hierarchy<br>2 | Hierarchy<br>3 |
| AB123                 | ALL             | MANAGEMENT INC | 5555 BERGEN ST   | LEE         | NJ    | OIL STOP             | 1                  | \$85.72  | 26.46 | \$3.240 |                |                |                |
| AB123                 | ALL             | STATION INC    | 5555 DITMAS BLVD | BROOKLYN    | NY    | OIL StOP             | 1                  | \$32.15  | 8.50  | \$3.782 |                |                |                |
| AB123                 | ALL             | GAS STOP       | 5555 DURAM ST    | PLAINSFIELD | NJ    | UNBRANDED/UNASSIGNED | 1                  | \$86.41  | 25.80 | \$3.349 |                |                |                |
| AB123                 | ALL             | MOBIL          | 5555 11TH ST     | NEW YORK    | NY    | MOBIL                | 2                  | \$227.10 | 54.09 | \$4.199 |                |                |                |

## Sommaire des produits

Accès : Reporting > ReportQ > Quick Reports > Cardholder > Product Summary (Rapports > RapportQ > Rapports rapides > Titulaire de carte > Sommaire des produits)

**Description :** Vue générale des dépenses et du volume de transactions par produit acheté, y compris la quantité achetée, les dépenses par produit et la hiérarchie. Lorsque disponible, ce rapport inclut aussi le coût net de la remise et du rabais. Utilisez ce rapport pour surveiller les dépenses par produit pour les tendances.

**Spécifications :** Ce type de rapport s'adresse aux clients MasterCard seulement.

|                                                       |                                                                          |                              | 11 1        |                                                                                       | /                         |             |
|-------------------------------------------------------|--------------------------------------------------------------------------|------------------------------|-------------|---------------------------------------------------------------------------------------|---------------------------|-------------|
| Produced<br>Posted Date                               | ct Summary<br>Aonday 7/23/2012 9:03:25 A/<br>e from 7/1/2012 12:00:00 AM | M<br>to 7/7/2012 12:00:00 AM |             | ACCOUNT CODE:<br>CUSTOMER ID:<br>REPORTING OPTION<br>PRIMARY SORT:<br>SECONDARY SORT: | ALL<br>ACCOUNNONE<br>NONE | NT          |
| Product Description                                   | Transactions                                                             | Quantity                     | Gross Cost  | Discount                                                                              | Rebate                    | Net Cost    |
| Account Code:                                         |                                                                          |                              |             |                                                                                       |                           |             |
| D2 Ls                                                 | 77                                                                       | 2,417.98                     | \$8,685.46  | \$4.05                                                                                | \$0.00                    | \$8,681.41  |
| Diesel #2 Low Sulfur With Lubricity                   | 1                                                                        | 80.55                        | \$297.95    | \$0.00                                                                                | \$0.00                    | \$297.95    |
| Diesel 2 Ulsd (Led)                                   | 8                                                                        | 659.58                       | \$2,393.89  | \$0.00                                                                                | \$0.00                    | \$2,393.89  |
| Diesel #2 Ultra Low Sulfur                            | 21                                                                       | 1,886.69                     | \$6,761.91  | \$37.07                                                                               | \$0.00                    | \$6,724.84  |
| Misc Fuel                                             | 1                                                                        | 23.64                        | \$72.30     | \$0.00                                                                                | \$0.00                    | \$72.30     |
| Transaction Fee                                       | 30                                                                       | 30.00                        | \$30.00     | \$0.00                                                                                | \$0.00                    | \$30.00     |
| Unl Mid-88/89oc                                       | 2                                                                        | 35.27                        | \$116.49    | \$0.00                                                                                | \$0.00                    | \$116.49    |
| Uni Pm-90/91oc                                        | 2                                                                        | 33.71                        | \$106.48    | \$0.00                                                                                | \$0.00                    | \$106.48    |
| Uni Reg 86/87 Oc                                      | 66                                                                       | 1,312.76                     | \$4,103.05  | \$2.95                                                                                | \$0.00                    | \$4,100.10  |
| Uni Sup-92-94oc                                       | 2                                                                        | 21.92                        | \$75.51     | \$0.03                                                                                | \$0.00                    | \$75.48     |
| Totals For Customer ID: ACMIG - J.A. RIGGS TRACTOR CO | 210                                                                      | 6.502.09                     | \$22 643 04 | \$44.10                                                                               | \$0.00                    | \$22 598 94 |
| Total Cards for Acct Code:                            |                                                                          |                              |             |                                                                                       |                           |             |
| (V975 - JA RIGGS TRACTOR COMPANY                      | 210                                                                      | 6,502.09                     | \$22,643.04 | \$44.10                                                                               | \$0.00                    | \$22,598.94 |

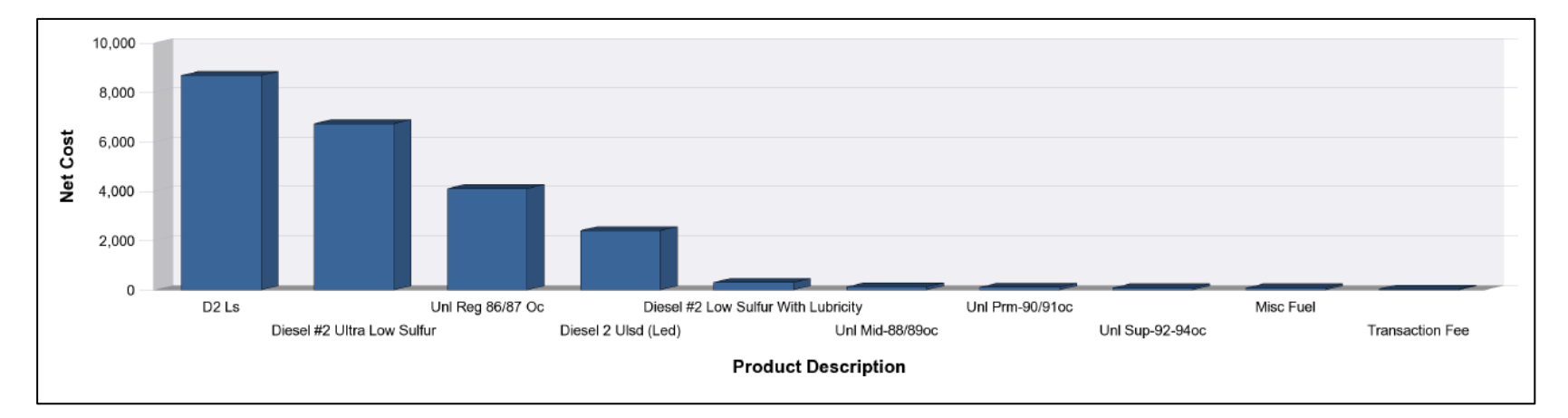

## Liste des transactions

**Accès** : Reporting > ReportQ > Quick Reports > Cardholder > Transaction Listing (Rapports > RapportQ > Rapports rapides > Titulaire de carte > Liste des transactions)

**Description :** Affichez les détails des transactions entrés au moment de l'achat groupés par numéro de carte, y compris les renseignements sur la carte, les renseignements sur le marchand, les dépenses par transaction et la description, le prix et la quantité de produit acheté. Utilisez ce rapport pour rapprocher les comptes ou trouver les transactions manquantes.

Spécifications : Ce type de rapport s'adresse aux clients MasterCard seulement.

#### SECTION 1

| Transac        | tion Listin          | g Rep   | oort (Ma    | asterCa     | rd)         |             |           |               |               |          |          |
|----------------|----------------------|---------|-------------|-------------|-------------|-------------|-----------|---------------|---------------|----------|----------|
|                |                      |         |             |             |             |             |           |               |               |          |          |
|                |                      |         |             |             |             |             |           |               |               |          |          |
| REPORT NAME:   | TRANSACTION          |         |             |             |             |             |           |               |               |          |          |
| DATE QUERY     | 4/27/2012 8:37:01 AM |         |             |             |             |             |           |               |               |          |          |
| DATE TYPE:     | Posted Date          |         |             |             |             |             |           |               |               |          |          |
| BEGIN DATE:    | 4/1/2012             |         |             |             |             |             |           |               |               |          |          |
| END DATE:      | 4/25/2012            |         |             |             |             |             |           |               |               |          |          |
| PRIMARY SORT:  |                      |         |             |             |             |             |           |               |               |          |          |
| SECONDARY      |                      |         |             |             |             |             |           |               |               |          |          |
| ACCOUNT CODE:  |                      |         |             |             |             |             |           |               |               |          |          |
| CUSTOMER ID:   | ALL                  |         |             |             |             |             |           |               |               |          |          |
| HIERARCHY      | ALL                  |         |             |             |             |             |           |               |               |          |          |
| HIERARCHY      | ALL                  |         |             |             |             |             |           |               |               |          |          |
| TOTAL RECORDS: | 56                   |         |             |             |             |             |           |               |               |          |          |
|                |                      |         |             |             |             |             |           |               |               |          |          |
| Account Code   | Customer ID          | Invoice | Transaction | Transaction | Transaction | Posted Date | Reporting | Merchant Name | Merchant City | Merchant | Vehicle  |
|                |                      | Number  | Number      | Date        | lime        |             | Level     |               |               | State    | Number   |
|                |                      |         |             |             |             |             | _         |               |               |          |          |
| AB123          | AB123                |         | 000011112   | 04/02/2012  | 1:48:00 PM  | 04/04/2012  | F         | SUNCO         | ABERDEEN      | MD       | Unit 101 |
| AB123          | AB123                |         | 000011113   | 04/02/2012  | 10:00:00 PM | 04/03/2012  | F         | MOBIL         | BALTIMORE     | MD       | Unit 102 |
| AB123          | AB123                |         | 000011114   | 04/04/2012  | 12:04:00 PM | 04/06/2012  | F         | HES           | NEW YORK      | NY       | Unit 103 |
| AB123          | AB123                |         | 000011115   | 04/10/2012  | 11:04:00 AM | 04/11/2012  | F         | MOBIL         | NEW YORK      | NY       | Unit 104 |

#### SECTION 2

| Card Number     | First Name | Last Name | Employee | Trip   | MCC      | Driver License | Driver License | Vehicle Description | VIN | License Plate | Registration    | Misc 1 | Misc 2 |
|-----------------|------------|-----------|----------|--------|----------|----------------|----------------|---------------------|-----|---------------|-----------------|--------|--------|
|                 |            |           | Number   | Number | Category | Number         | State          |                     |     | Number        | Expiration Date |        |        |
|                 |            |           |          |        |          |                |                |                     |     |               |                 |        |        |
| 55673XXXXXX1234 | Unit 101   | VEHICLE   | 101      |        | 5542     |                |                | Unit 101            |     |               | 0               |        | 920    |
| 55673XXXXXX1235 | Unit 102   | VEHICLE   | 101      |        | 5542     |                |                | Unit 102            |     |               | 0               |        | 920    |
| 55673XXXXX1236  | Unit 103   | VEHICLE   | 101      |        | 5542     |                |                | Unit 103            |     |               | 0               |        | 920    |
| 55673XXXXXX1237 | Unit 104   | VEHICLE   | 101      |        | 5541     |                |                | Unit 104            |     |               | 0               |        | 920    |

(Suite à la page suivante)

#### Rapports iConnectData

#### **SECTION 3**

| ID Number | POS First Name | POS Last Name | Odometer | Trailer | Miles  | Cost Per | Product Description | Unit/Gallons | PPU/PPG | Gross    | Discount | Rebate | Net Cost | Reviewed |
|-----------|----------------|---------------|----------|---------|--------|----------|---------------------|--------------|---------|----------|----------|--------|----------|----------|
|           |                |               |          | Number  | Driven | Mile     |                     |              |         | Cost     |          |        |          |          |
|           |                |               |          |         |        |          |                     |              |         |          |          |        |          |          |
| Unit 101  | PIN - GENE     | EMPLOYEE      | 175,081  |         | 0      | 0.00     | Unl Sup-92-94oc     | 18.67        | \$4.269 | \$79.71  | \$0.00   | \$0.00 | \$79.71  | N        |
| Unit 102  | PIN - GENE     | EMPLOYEE      | 175,125  |         | 0      | 0.00     | Unl Sup-92-94oc     | 8.82         | \$4.358 | \$38.44  | \$0.00   | \$0.00 | \$38.44  | N        |
| Unit 103  | PIN - GENE     | EMPLOYEE      | 175,346  |         | 0      | 0.00     | Unl Prm-90/91oc     | 19.05        | \$4.500 | \$85.73  | \$0.00   | \$0.00 | \$85.73  | N        |
| Unit 104  | PIN - GENE     | EMPLOYEE      | 6,547    |         | 0      | 0.00     | Unl Reg 86/87 Oc    | 28.90        | \$4.498 | \$130.00 | \$0.00   | \$0.00 | \$130.00 | N        |

#### **SECTION 4**

| Taxes | Hierarchy | Hierarchy | Hierarchy | Vehicle | Driver ID | Vendor  | Vendor | PO     | Warranty | Warranty | Repair Order | Total Parts | Total Labor | Total Tax | Misc_Cost |
|-------|-----------|-----------|-----------|---------|-----------|---------|--------|--------|----------|----------|--------------|-------------|-------------|-----------|-----------|
| Paid  | 1         | 2         | 3         | Number  | Number    | Invoice | Number | Number | Report   | Period   | Number       | Cost        | Costs       | Cost      |           |
|       |           |           |           |         |           |         |        |        |          |          |              |             |             |           |           |
|       |           |           |           |         |           |         |        |        |          |          |              |             |             |           |           |
|       |           |           |           |         |           |         |        |        |          |          |              |             |             |           |           |
|       |           |           |           |         |           |         |        |        |          |          |              |             |             |           |           |
|       |           |           |           |         |           |         |        |        |          |          |              |             |             |           |           |